Enregistrez votre produit et bénéficiez de l'assistance sur

# www.philips.com/welcome

**VOIP 855** 

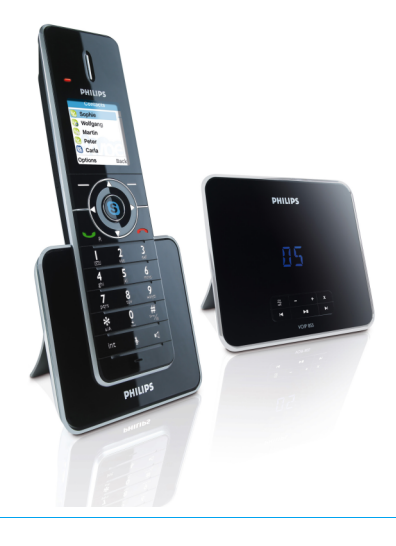

## FR Téléphone avec répondeur

## **Attention**

Utilisez uniquement des batteries rechargeables. Chargez le combiné pendant 24 heures avant utilisation.

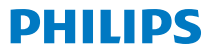

## Table des matières

| 1   | Important                                                           | 4  |
|-----|---------------------------------------------------------------------|----|
| 1.1 | Alimentation électrique                                             | 4  |
| 1.2 | Système numérique de sécurité                                       | 5  |
| 1.3 | Licences des logiciels                                              | 6  |
| 1.4 | Conformité                                                          | 6  |
| 1.5 | Environnement                                                       | 6  |
| 1.6 | Recyclage et élimination                                            | 6  |
| 1.7 | Champs électriques,<br>magnétiques et<br>électromagnétiques ("CEM") | 7  |
| 2   | Votre téléphone                                                     | 8  |
| 2.1 | Contenu de la boîte                                                 | 8  |
| 2.2 | Que vous faut-il de plus ?                                          | 8  |
| 2.3 | Vue d'ensemble de votre<br>téléphone                                | 9  |
| 2.4 | Vue d'ensemble de la base                                           | 10 |
| 2.5 | Icônes de l'écran                                                   | 11 |
| 2.6 | Les menus                                                           | 11 |
| 3   | Pour commencer                                                      | 12 |
| 3.1 | Connecter la base                                                   | 12 |
| 3.2 | Connecter votre chargeur                                            | 12 |
| 3.3 | Installer votre combiné                                             | 12 |
| 3.4 | Vérifier la charge des batteries                                    | 13 |
|     |                                                                     | _  |

| 3.5 | Réglages préliminaires                             | 14 |
|-----|----------------------------------------------------|----|
| 3.6 | Se connecter à Skype                               | 14 |
| 4   | Description générale                               | 16 |
| 4.1 | Qu'est-ce que le mode veille ?                     | 16 |
| 4.2 | Vérifier la puissance du signal                    | 16 |
| 4.3 | ALLUMER/ÉTEINDRE<br>votre combiné                  | 16 |
| 4.4 | Régler l'horloge                                   | 16 |
| 4.5 | Structure des menus                                | 18 |
| 5   | Skype sur votre téléphone                          | 22 |
| 5.1 | Qu'est-ce que Skype™ ?                             | 22 |
| 5.2 | Skype, téléphones fixes et<br>téléphones portables | 22 |
| 5.3 | Principaux termes utilisés                         | 22 |
| 5.4 | Utiliser Skype sur ce téléphone                    | 23 |
| 6   | Appeler                                            | 26 |
| 6.1 | Appeler par la ligne fixe                          | 26 |
| 6.2 | Raccrocher                                         | 28 |
| 6.3 | Décrocher                                          | 28 |
| 6.4 | Pendant un appel                                   | 28 |
| 6.5 | Passer un second appel sur<br>la ligne fixe        | 29 |

## Table des matières

| 6.6 | Répondre à un second<br>appel sur la ligne fixe      | 29 |
|-----|------------------------------------------------------|----|
| 6.7 | Répondre à un second<br>appel Skype                  | 29 |
| 7   | Interphone et conférence<br>téléphonique             | 31 |
| 7.1 | Appeler un autre combiné                             | 31 |
| 7.2 | Appel interne pendant<br>un appel externe            | 31 |
| 7.3 | Transférer un appel                                  | 32 |
| 7.4 | Conférence téléphonique                              | 32 |
| 8   | Texte et chiffres                                    | 33 |
| 8.1 | Saisir du texte et des chiffres                      | 33 |
| 8.2 | Passer des minuscules aux majuscules et aux chiffres | 34 |
| 8.3 | Saisir des symboles                                  | 34 |
| 9   | Répertoire                                           | 35 |
| 9.1 | Consulter le répertoire                              | 35 |
| 9.2 | Appeler un contact du répertoire                     | 35 |
| 9.3 | Répertoire partagé                                   | 35 |
| 9.4 | Ajouter un contact                                   | 36 |
| 9.5 | Envoyer un message à<br>votre contact Skype          | 37 |

| 9.6  | Gérer vos contacts                              | 37 |
|------|-------------------------------------------------|----|
| 9.7  | Traiter une demande<br>de contact               | 38 |
| 10   | Votre Profil Skype                              | 39 |
| 10.1 | Détails publics                                 | 39 |
| 10.2 | Détails personnels                              | 39 |
| 11   | Historique                                      | 41 |
| 11.1 | Options de l'historique                         | 41 |
| 12   | Personnalisation                                | 43 |
| 12.1 | Personnaliser l'affichage<br>de votre téléphone | 43 |
| 12.2 | Personnaliser les sons<br>de votre téléphone    | 44 |
| 13   | Fonctions des appels                            | 45 |
| 13.1 | Décrochage automatique                          | 45 |
| 13.2 | Raccrochage automatique                         | 45 |
| 13.3 | Fonctions des appels Skype                      | 45 |
| 13.4 | Fonctions des appels<br>par la ligne fixe       | 47 |
| 14   | Services du réseau                              | 50 |
| 14.1 | Messagerie vocale                               | 50 |
| 14.2 | Renvoi de message                               | 52 |

## Table des matières

| Rappel                               | 52                                                                                                    |
|--------------------------------------|----------------------------------------------------------------------------------------------------|
| Annuler le rappel                    | 52                                                                                                    |
| Masquer l'identité                   | 53                                                                                                    |
| Fonctions<br>supplémentaires         | 54                                                                                                    |
| Verrouillage du clavier              | 54                                                                                                    |
| Combiné(s) égaré(s)                  | 54                                                                                                    |
| Le système                           | 55                                                                                                    |
| Choisir votre pays                   | 55                                                                                                    |
| Souscrire le combiné                 | 55                                                                                                    |
| Dé-souscrire un combiné              | 55                                                                                                    |
| Changer le code PIN<br>du système    | 56                                                                                                    |
| Restaurer les réglages<br>par défaut | 56                                                                                                    |
| Réglages du réseau                   | 56                                                                                                    |
| Liste des codes internationaux       | 58                                                                                                    |
| Le répondeur                         | 59                                                                                                    |
| Activer le répondeur                 | 59                                                                                                    |
| Désactiver le répondeur              | 59                                                                                                    |
| Choisir la langue du répondeur       | 59                                                                                                    |
| Choisir le mode de réponse           | 60                                                                                                    |
|                                      | Rappel         Annuler le rappel         Masquer l'identité         Fonctions<br>supplémentaires         Verrouillage du clavier         Combiné(s) égaré(s)         Le système         Choisir votre pays         Souscrire le combiné         Dé-souscrire un combiné         Changer le code PIN<br>du système         Restaurer les réglages<br>par défaut         Réglages du réseau         Liste des codes internationaux         Le répondeur         Activer le répondeur         Désactiver le répondeur         Choisir la langue du répondeur         Choisir le mode de réponse |

| 17.5  | Annonces                               | 60 |
|-------|----------------------------------------|----|
| 17.6  | Messages entrants                      | 61 |
| 17.7  | Enregistrer un mémo                    | 62 |
| 17.8  | Filtrage d'appel                       | 62 |
| 17.9  | Alerte de message                      | 63 |
| 17.10 | Régler le nombre de sonneries          | 63 |
| 17.11 | Accès à distance                       | 63 |
| 18    | Réglages par défaut<br>(préprogrammés) | 65 |
| 19    | Caractéristiques<br>techniques         | 67 |
| 20    | Foire aux questions                    | 68 |
| 21    | Glossaire                              | 70 |
| 22    | Index                                  | 72 |

## 1 Important

Cet appareil n'est pas conçu pour appeler les services d'urgence en cas de coupure de courant. Skype ne remplace pas votre téléphone classique et ne peut pas être utilisé pour appeler les services d'urgence. Vous devez donc prévoir un autre moyen pour appeler les services d'urgence.

#### 1.1 Alimentation électrique

- Cet appareil doit être alimenté en courant alternatif monophasé 100-240 volts, excluant les installations à schéma IT définies dans la norme EN 60950-1.
- Le réseau électrique est classé comme dangereux selon les critères de la norme EN 60950-1. La seule façon de mettre cet appareil hors tension est de débrancher l'adaptateur de la prise de courant. Vérifiez que cette dernière est suffisamment proche de l'appareil et toujours facilement accessible.
- La tension du réseau est classée TNV-3 (Telecommunication Network Voltages), selon la définition de la norme EN 60950-1. En cas de coupure de courant, l'appel en cours, la date et l'heure seront perdus.

#### Attention

- N'exposez pas le combiné aux liquides ou à l'humidité.
- N'ouvrez jamais le combiné, la base ou le chargeur. Ceci pourrait vous exposer à des tensions élevées.

- Ne mettez pas les bornes de chargement ou les batteries en contact avec des matériaux conducteurs.
- Votre téléphone peut être endommagé pendant un orage, bien que cette possibilité soit faible. En cas d'orage, nous vous recommandons de débrancher l'alimentation électrique et la prise téléphonique de l'appareil.
- N'utilisez pas le téléphone dans une atmosphère explosive, par exemple en cas de fuite de gaz.
- Ce produit ne devrait pas être utilisé à proximité d'équipements de soins intensifs, ou par des personnes portant des stimulateurs cardiaques.
- Cet appareil peut provoquer des interférences avec des appareils électriques tels que répondeurs téléphoniques, téléviseurs, récepteurs radio et ordinateurs, s'il est placé trop près de ces appareils. Nous vous recommandons de placer la base à une distance d'au moins un mètre de tels appareils.
- Utilisez uniquement l'adaptateur secteur fourni avec cet appareil. Une polarité ou une tension incorrecte de l'adaptateur pourraient gravement endommager l'appareil.
- IL Y A RISQUE D'EXPLOSION SI DES BATTERIES D'UN TYPE INCORRECT SONT UTILISÉES. N'utilisez jamais de piles jetables. Utilisez le type recommandé de batteries, fournies avec ce produit. Les batteries Ni-MH doivent être éliminées conformément à la législation en vigueur concernant l'élimination des déchets.

 UTILISEZ UNIQUEMENT AVEC L'ADAPTATEUR SECTEUR FOURNI

#### Adaptateur de la base :

Nantong Daming

DM-SC060050 (prise VDE et GB) Entrée : 100-240VCA, 50/60Hz, 0,1A Sortie : 6VCC, 500mA

Power Systems Technologies (SZ) Co., Ltd. M901.0170E (prise VDE) et M901.0170X (prise GB)

Entrée : 100-240VCA, 50/60Hz, 0,1A Sortie : 6VCC, 500mA

#### Adaptateur du chargeur :

ESL IW156E (prise VDE) et IW156U (prise GB)

Entrée : 100-240VCA, 50/60Hz, 0,2A Sortie : 6VCC, 150mA

UTILISEZ UNIQUEMENT AVEC LES
 PILES FOURNIES

#### Batteries recommandées :

CORUN Ni-MH AAA750 1.2V 750mAh SANIK Ni-MH SN-AAA75H 1.2V 750mAh BYD Ni-MH H-AAA750A 1.2V 750mAh

- L'activation de la fonction mains-libres peut faire brusquement augmenter le volume dans l'écouteur : Ne tenez pas le combiné trop près de votre oreille.
- Cet appareil n'est pas conçu pour appeler les services d'urgence en cas de coupure de courant. Pour effectuer de tels appels, prévoyez un autre moyen.
- N'exposez pas le téléphone à des températures excessives, telles qu'appareils de chauffage ou exposition directe au soleil.
- Ne laissez pas tomber votre téléphone et ne laissez pas d'objets tomber sur celui-ci.

- N'utilisez pas de produits de nettoyage contenant de l'alcool, de l'ammoniac, du benzène ou des abrasifs, ceux-ci pouvant endommager l'appareil.
- N'utilisez pas cet appareil dans des lieux présentant des risques d'explosion.
- Ne laissez pas de petits objets métalliques entrer en contact avec l'appareil. Ceci peut détériorer la qualité du son et endommager l'appareil.
- Les téléphones portables fonctionnant à proximité peuvent provoquer des interférences.

Températures d'utilisation et de stockage :

- Utilisez dans un lieu où la température se situe entre 0 et 35°C.
- Rangez dans un endroit où la température se situe entre -25 et 45°C.
- La durée de vie des batteries peut être réduite par les basses températures.

Les objets métalliques à proximité du combiné ou placés sur celui-ci peuvent être retenus.

#### 1.2 Système numérique de sécurité

Votre téléphone sans fil dispose d'un système numérique de sécurité, pour le protéger contre les appels non sollicités, les utilisations non autorisées et la facturation excessive de votre abonnement téléphonique.

Chaque appareil est livré avec un code numérique de sécurité unique. Quand la base et le combiné sont mis sous tension pour la première fois, une liaison automatique entre le combiné et la base est établie, pour une utilisation normale et sécurisée. Si vous avez acheté un ou plusieurs combinés supplémentaires, vous devrez appliquer la procédure "Souscrire le combiné" de ce mode d'emploi afin de préserver la sécurité numérique.

#### 1.3 Licences des logiciels

Cet appareil inclut des logiciels libres (open source). Une vue d'ensemble de ces logiciels, des licences et/ou des mises en garde qui s'y appliquent, ainsi que le code source de certains d'entre eux, peuvent être consultés dans la documentation en ligne du produit, sur le site : www.philips.com/support.

#### 1.4 Conformité

Philips déclare par la présente que cet appareil est conforme aux principales exigences et autres dispositions pertinentes de la Directive 1999/5/CE. Cet appareil doit uniquement être connecté aux réseaux téléphoniques analogiques des pays indiqués sur l'emballage.

Vous pouvez consulter la déclaration de conformité sur www.philips.com/support.

#### 1.5 Environnement

N'oubliez pas de vous conformer à la réglementation locale concernant l'élimination des matériaux d'emballage, des batteries épuisées et des équipements usagés. Encouragez autant que possible leur recyclage.

#### 1.6 Recyclage et élimination

Instructions de retraitement des produits usagés :

La Directive DEEE (Déchets d'Équipements Électriques et Électroniques, 2000/96/CE) a pour objectif d'assurer que les produits sont recyclés en utilisant les meilleures techniques disponibles de traitement, de récupération et de recyclage, et ainsi concourir à la protection de la santé humaine et de l'environnement. Votre produit a été conçu et fabriqué avec des composants et des matériaux de haute qualité, pouvant être recyclés et réutilisés.

Ne jetez pas votre produit usagé avec vos ordures ménagères.

Informez-vous sur les structures locales mises en place pour la collecte sélective des appareils électriques et électroniques portant ce symbole.

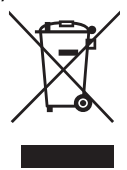

Faites appel à l'une des options de retraitement suivantes :

- Remettez le produit complet (y compris câbles, prises et accessoires) aux points de collecte DEEE désignés.
- Si vous achetez un produit de remplacement, rapportez votre ancien produit complet à votre détaillant. Il est tenu de l'accepter conformément à la directive DEEE.

Instructions pour l'élimination des batteries :

Les batteries ne doivent pas être jetées dans les ordures ménagères.

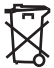

Informations sur l'emballage :

Tous les emballages des produits Philips portent les symboles standards d'encouragement au recyclage et à l'élimination appropriés de vos éventuels déchets.

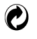

Une contribution financière a été versée au système national de récupération et de recyclage.

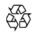

Le matériau d'emballage étiqueté est recyclable.

- 1.7 Champs électriques, magnétiques et électromagnétiques ("CEM")
- Philips Royal Electronics fabrique et vend de nombreux produits grand public qui, comme tout appareil électronique, peuvent émettre et recevoir des signaux électromagnétiques.
- L'un des principes directeurs de la politique commerciale de Philips est de prendre toutes les précautions de santé et de sécurité nécessaires, afin que nos produits soient conformes à toutes les exigences légales applicables et respectent les limites des normes CEM en vigueur au moment de la fabrication desdits produits.

- Philips s'engage à concevoir, produire et commercialiser des produits sans effets néfastes sur la santé.
- 4. Philips confirme que ses produits, lorsqu'ils sont manipulés correctement et utilisés pour l'usage auquel ils sont destinés, sont sans danger pour l'utilisateur, d'après les conclusions scientifiques disponibles à ce jour.
- 5. Philips joue un rôle actif dans le développement de normes internationales de sécurité et de normes CEM, ce qui lui permet de mieux anticiper les développements de standardisation et ainsi de les intégrer rapidement à ses produits.

# 2 Votre téléphone

Félicitations pour votre achat et bienvenue chez Philips !

Pour bénéficier pleinement de l'assistance offerte par Philips, enregistrez votre produit sur : www.philips.com/welcome.

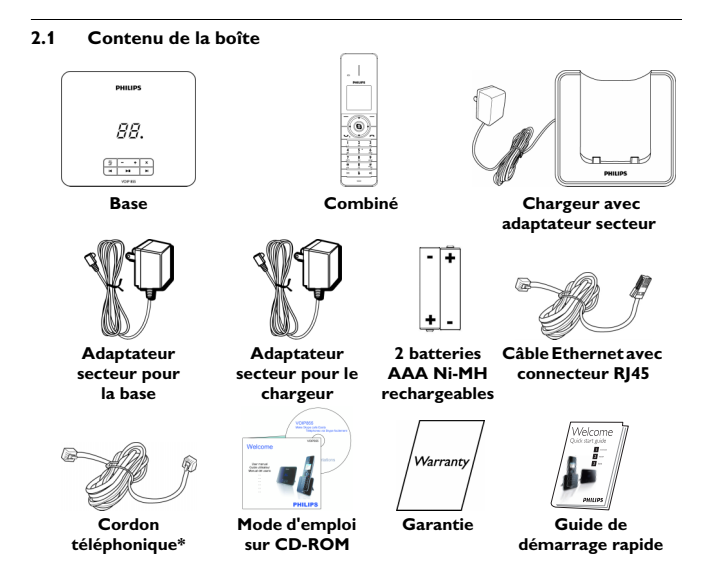

\* La boîte peut contenir des adaptateurs de ligne supplémentaires.

#### 2.2 Que vous faut-il de plus ?

- Une ligne téléphonique et une connexion Internet à haut-débit (512 kb minimum recommandé).
- Un routeur ou un modem-routeur avec un port Ethernet libre.

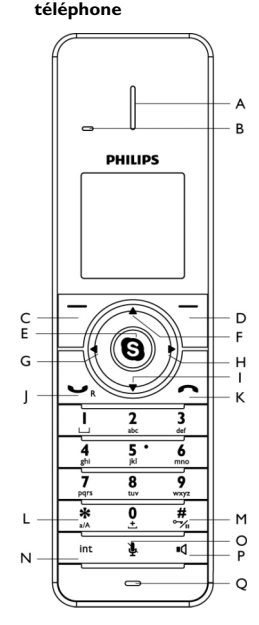

Vue d'ensemble de votre

## A Écouteur

2.3

#### B LED d'évènements

Nouveaux appels, messages, messages vocaux

# C Touche contextuelle gauche

Pour sélectionner la fonction affichée à l'écran juste au-dessus de la touche.

Pour ouvrir le menu principal

D Touche contextuelle droite Pour sélectionner la fonction affichée à l'écran juste au-dessus de

> la touche. Pour recomposer le dernier numéro Pour effacer du texte ou des chiffres Pour annuler une opération

## E Touche Skype (9)

Pour ouvrir le répertoire Pour confirmer une sélection dans les menus

#### F Touche haut •

Pour déplacer le curseur vers le haut Pour augmenter le volume de l'écouteur

Pour ouvrir le menu de statut Skype

#### G Touche gauche 4

Pour déplacer le curseur vers la gauche

#### H Touche droite >

Pour déplacer le curseur vers la droite

## I Touche bas 🔻

Pour déplacer le curseur vers le bas Pour diminuer le volume de l'écouteur Pour ouvrir l'historique des appels

- J Touche parler/rappel
- K Touche Fin/Marche/Arrêt A Pour raccrocher Pour sortir d'un menu/d'une opération

Pour allumer/éteindre le combiné

L Touche étoile

Pour insérer une \* Pour passer des majuscules aux minuscules en mode de saisie

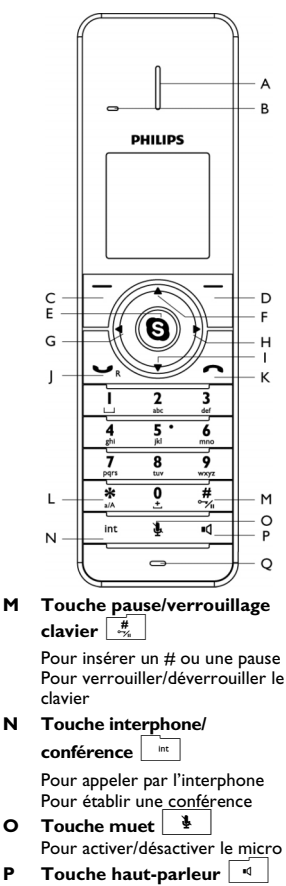

#### P Touche haut-parleur Pour activer/désactiver le hautparleur

Q Micro

#### 2.4 Vue d'ensemble de la base

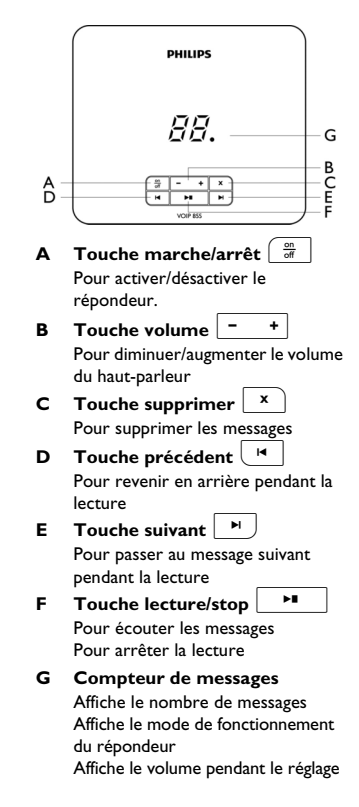

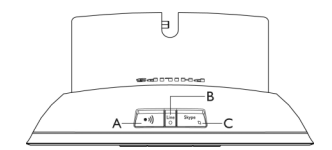

Δ Touche de recherche de combiné / • )))

> Pour chercher un (des) combiné(s) Pour accéder au mode de souscription

LED de signal в

Clignote en cas d'appel entrant Allumée quand la base est sous tension

С Touche de connexion Skype et LED

> Pour passer du statut "Connecté" au statut "Absent" Allumée guand vous êtes "Connecté"

#### 2.5 Icônes de l'écran

Chaque icône indique visuellement le fonctionnement de votre combiné :

- Batteries complètement chargées\*
  - Batteries faibles 1
- Piles en charge *N* 1

- À portée de la base ((-))
- 8 Hors de portée de la base
- **C**01 Haut-parleur activé
- ×. Nouvel appel mangué
- • Nouveau message vocal
- . Nouvelle demande d'autorisation
- 2 Silence

2 Micro coupé

Ω. Clavier verrouillé

ο. Casque branché

\* La durée de vie optimale des piles est atteinte après 3 cycles complets de charge (plus de 15 heures) et de décharge, offrant environ 10 heures de temps de parole et 150 heures de veille.

Chaque icône indique visuellement votre statut Skype :

- Déconnecté X
- Connecté
- Absent
- Ne pas déranger

#### 26 Les menus

Votre téléphone offre de nombreuses fonctions et options regroupées dans différents menus

#### 2.6.1 Naviguer dans les menus

Le menu principal inclut : contacts, historique, statut Skype, ajout d'un contact, répondeur et réglages.

Depuis le mode veille, vous pouvez :

- Appuyer sur  $\boxed{7}$  Menu pour ouvrir le menu principal.
- Appuyer sur (**9**) pour ouvrir le répertoire.
- du Statut Skype.
- Appuyer sur 

  pour ouvrir l'Historique.

## Conseil

Utilisez • ou • pour naviguer dans les menus

## 3 Pour commencer

#### 3.1 Connecter la base

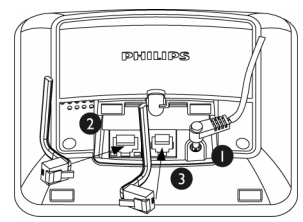

- Branchez le jack de sortie de l'adaptateur secteur à la prise située sous la base et l'adaptateur à une prise de courant.
- Connectez une extrémité du câble Ethernet à la prise Ethernet située sous la base et l'autre extrémité à un modem ADSL/câble, à un routeur ou à un inverseur/hub connecté à l'Internet.
- Connectez le cordon téléphonique à la prise située sous la base et à la prise téléphonique murale.

#### 3.2 Connecter votre chargeur

Branchez l'adaptateur secteur à une prise de courant.

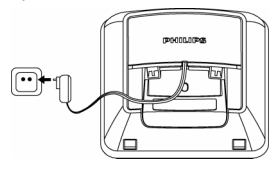

## 3.3 Installer votre combiné

## Attention

IL Y A RISQUE D'EXPLOSION SI VOUS UTILISEZ DES BATTERIES D'UN TYPE INCORRECT. N'utilisez jamais de piles jetables. Utilisez le type recommandé de batterie, fournies avec ce produit. Les batteries Ni-MH doivent être éliminées conformément à la législation en vigueur concernant l'élimination des déchets.

#### Remarque

Chargez le(s) combiné(s) pendant 24 heures avant la première utilisation !

Les batteries sont déjà en place dans votre combiné. Enlevez la languette protectrice avant de charger le combiné.

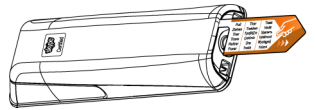

Placez le combiné sur le chargeur. Quand le combiné est correctement posé sur le chargeur, vous entendez un bip et l'icône i i i i i i es piles s'anime, indiquant que les piles se chargent. Quand les piles sont complètement chargées, l'icône i des piles est fixe.

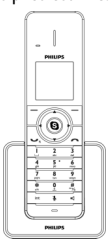

Pour commencer

## 🖨 Remarque

Le combiné peut chauffer durant la première charge. Ceci est normal. Le combiné peut prendre quelques secondes avant de s'allumer.

#### 3.3.1 Changer vos batteries

Si vous devez changer vos batteries, utilisez toujours le type recommandé (voir page 5).

Attention

Respectez les polarités quand vous mettez les piles dans le porte-piles. Des polarités incorrectes pourraient endommager l'appareil.

 Utilisez une pièce de monnaie ou un tournevis pour desserrer la vis du couvercle des piles en tournant en sens inverse des aiguilles d'une montre et le déverrouiller

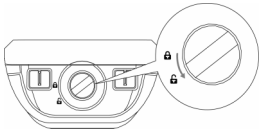

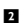

Tirez sur le porte-piles pour l'ouvrir.

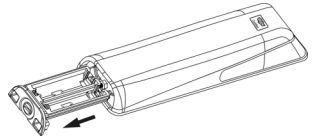

Mettez en place les nouvelles piles 3 rechargeables en respectant les polarités indiquées à l'intérieur du compartiment

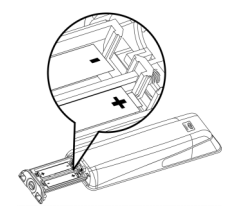

4

Fermez le porte-piles et tournez la vis dans le sens des aiguilles díune montre pour verrouiller le couvercle

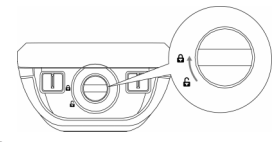

## Remarque

Utilisez une pièce de monnaie ou un tournevis de forme et de taille adaptées à la vis, sinon vous risqueriez d'endommager cette dernière en la resserrant.

#### 3.4 Vérifier la charge des batteries

L'icône des batteries indique leur niveau de charge.

| Batteries chargées.                                    |
|--------------------------------------------------------|
| Piles chargées aux 2/3.                                |
| <br>Piles chargées aux 1/3.                            |
| <br>Batteries faibles. Une<br>recharge est nécessaire. |

Votre combiné s'éteindra rapidement si vous ne rechargez pas les batteries dès qu'elles sont déchargées. Vous entendez des bips d'alerte quand vous êtes en communication et que les batteries sont presque déchargées. Avant la première utilisation de votre combiné, vous devez choisir la langue, accepter les conditions d'utilisation et sélectionner le pays dans lequel le téléphone est utilisé.

#### 3.5 Réglages préliminaires

Avant la première utilisation, vous devrez choisir la langue, accepter les conditions d'utilisation et sélectionner le pays dans lequel vous utilisez le téléphone.

#### 3.5.1 Choisir votre langue

Cette option permet de choisir la langue des menus et des messages.

- 1 Sélectionnez votre langue.
- 2 Appuyez sur Sélect pour confirmer.

#### Remarque

Si vous devez changer la langue ultérieurement, voyez "Choisir la langue d'affichage" en page 43.

#### 3.5.2 Lire les conditions d'utilisation

Lisez attentivement les conditions d'utilisation. Vous devez impérativement comprendre et accepter ces conditions avant d'utiliser le téléphone.

- Appuyez sur ▲ ou ▼ pour faire défiler les conditions.
- Appuyez sur Accept. pour accepter les conditions et continuer.

## Attention

Si vous n'acceptez pas les conditions, vous ne pourrez pas utiliser les fonctions Skype.

#### 3.5.3 Sélectionner votre pays.

Vous devez bien choisir le pays afin que votre téléphone puisse fonctionner correctement en fonction des normes de votre pays.

- 1 Sélectionnez votre pays.
- 2 Appuyez sur Sélect pour confirmer.

## Remarque

Le téléphone est configuré de manière optimale pour les pays de la liste. Veuillez consulter la liste des codes internationaux en page 58 pour connaître le code international de votre pays. Si vous devez modifier le pays ultérieurement, voyez "Choisir votre pays" en page 55.

#### 3.6 Se connecter à Skype

Après le redémarrage automatique de votre téléphone, vous devez vous connecter à votre compte Skype. Si vous n'avez pas de compte Skype, vous pouvez en créer un à l'aide de votre téléphone.

#### 3.6.1 Se connecter comme utilisateur Skype existant

- Appuyez sur Menu.
- 2 Sélectionnez Statut Skype > Conn..
- Entrez votre pseudo Skype et appuyez sur OK, ou choisissez votre identifiant s'il s'affiche.
- Entrez votre mot de passe Skype.
   Appuyez sur OK.
  - Vous pouvez sauvegarder votre mot de passe pour vous reconnecter automatiquement plus tard.

- Appuyez sur **Oui** pour confirmer.
  - Votre téléphone se connectera automatiquement à votre compte Skype chaque fois que la base sera mise sous tension.
- ου

Appuyez sur **Non** pour vous connecter seulement cette fois-ci.

 Dans ce cas, votre téléphone vous demandera votre pseudonyme et votre mot de passe Skype chaque fois que la base sera mise sous tension.

#### 3.6.2 Créer un nouveau compte Skype

Sélectionnez Créer nouv. compte. Appuyez sur Sélect.

Suivez les étapes en page 23 pour créer un nouveau compte Skype.

# 4 Description générale

#### 4.1 Qu'est-ce que le mode veille ?

Quand vous ne l'utilisez pas, votre téléphone est en mode veille. L'écran de veille affiche l'icône de votre statut Skype, votre pseudonyme Skype (si vous en avez un), le numéro du combiné, l'heure et les icônes du signal et des batteries.

L'éclairage s'éteint au bout de quelques secondes. Ceci est normal.

#### 4.2 Vérifier la puissance du signal

L'icône du signal indique l'état de la liaison entre votre combiné et la base.

I La liaison entre le combiné et la base est établie. Les deux peuvent communiquer.

 La liaison entre le combiné et la base est perdue. Ils ne peuvent plus

communiquer. Rapprochez le combiné de la base pour rétablir la liaison.

## Remarque

Si votre combiné ne communique plus avec la base, vous ne pourrez plus passer ou recevoir d'appels. Vous ne pourrez pas non plus utiliser de nombreuses fonctions et options du téléphone.

## 4.3 ALLUMER/ÉTEINDRE votre combiné

#### 4.3.1 Éteindre votre combiné

- Appuyez pendant 2 secondes sur 
   Le menu marche/arrêt s'affiche.
- Défilez jusqu'à Eteindre. Appuyez sur Sélect
  - Le combiné s'éteint.

## Remarque

Votre combiné ne peut recevoir aucun appel s'il est éteint.

#### 4.3.2 Allumer votre combiné

- Appuyez sur
  - Le combiné peut prendre quelques secondes avant de s'allumer.

## 4.4 Régler l'horloge

Votre téléphone dispose d'un calendrier et d'une horloge numérique. Réglez la date et l'heure avant la première utilisation.

## Remarque

Vous devrez peut-être régler de nouveau la date et l'heure après une réinitialisation de votre téléphone.

## 4.4.1 Régler l'heure

#### Remarque

Si vous utilisez cette fonction pour régler l'heure, votre téléphone utilisera ce nouveau réglage et la mise à jour automatique sera désactivée jusqu'à un redémarrage de la base.

Appuyez sur Menu.

- Sélectionnez Réglages > Heure & date > Heure. Appuyez sur Sélect.
- 3 Saisissez l'heure et les minutes au clavier numérique.
- Appuyez sur **OK** pour confirmer.
  - Le réglage est sauvegardé.

#### 4.4.2 Sélectionner l'heure d'été

- Appuyez sur Menu.
- Sélectionnez Réglages > Heure & Date > Heure d'été. Appuyez sur Sélect.
- 3 Sélectionnez l'heure d'été.
- Appuyez sur **OK** pour confirmer.
  - Le réglage est sauvegardé.

# 4.4.3 Sélectionner le format de l'heure

- Appuyez sur Menu.
- Sélectionnez Réglages > Heure & Date > Format heure. Appuyez sur Sélect.
- 3 Sélectionnez le format de l'heure.
- Appuyez sur **OK** pour confirmer.
  - Le réglage est sauvegardé.

#### 4.4.4 Régler la date

- 1 Appuyez sur Menu.
- Sélectionnez Réglages > Heure & Date > Date. Appuyez sur Sélect.
- 3 Saisissez le mois, le jour et l'année au clavier numérique.
- Appuyez sur **OK** pour confirmer.
  - Le réglage est sauvegardé.

# 4.4.5 Sélectionner le format de la date

- Appuyez sur Menu.
- Sélectionnez Réglages > Heure & Date > Format date. Appuyez sur Sélect.
- 3 Sélectionnez le format de la date.
- Appuyez sur **OK** pour confirmer.
  - Le réglage est sauvegardé.

#### 4.4.6 Sélectionner le séparateur de la date.

Le séparateur de la date est un signe séparant le mois, le jour et l'année (par exemple une barre oblique : 08/12/2009). Vous avez le choix entre 4 séparateurs (: /.-).

- Appuyez sur Menu.
- 2 Sélectionnez Réglages > Heure & Date > Séparateur. Appuyez sur Sélect.
- Sélectionnez le séparateur de la date.
- Appuyez sur **OK** pour confirmer.
  - · Le réglage est sauvegardé.

#### 4.5 Structure des menus

Le tableau ci-desso<u>us</u> montre la structure des menus de votre téléphone. En mode veille, appuyez sur Menu pour chaque option. Utilisez les touches de navigation

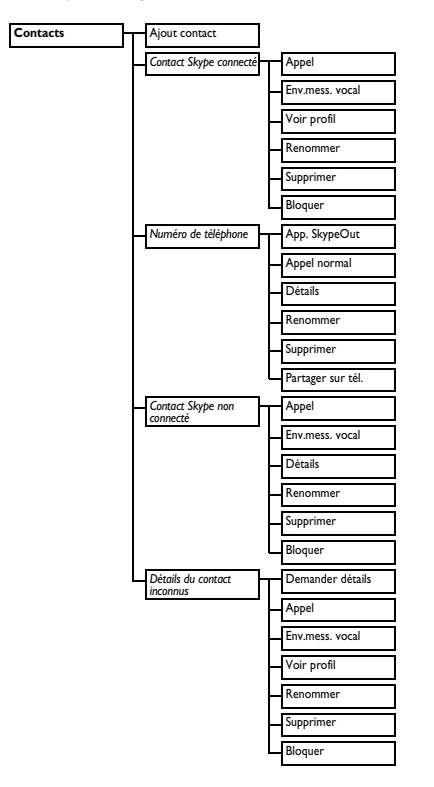

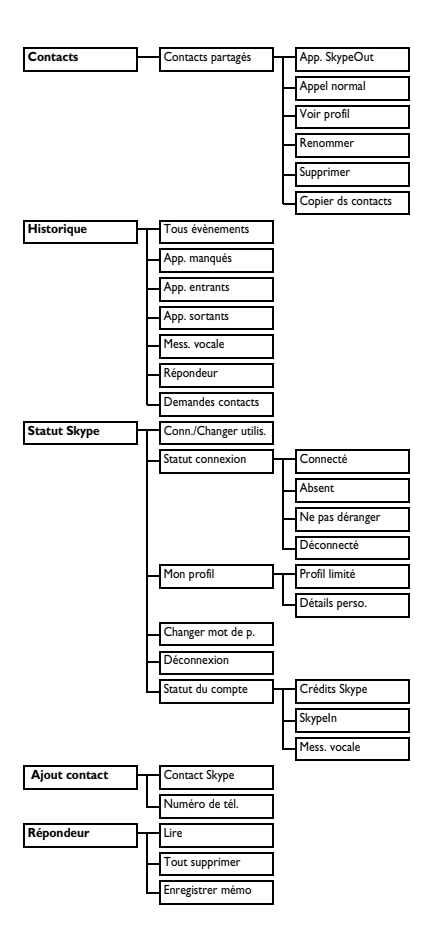

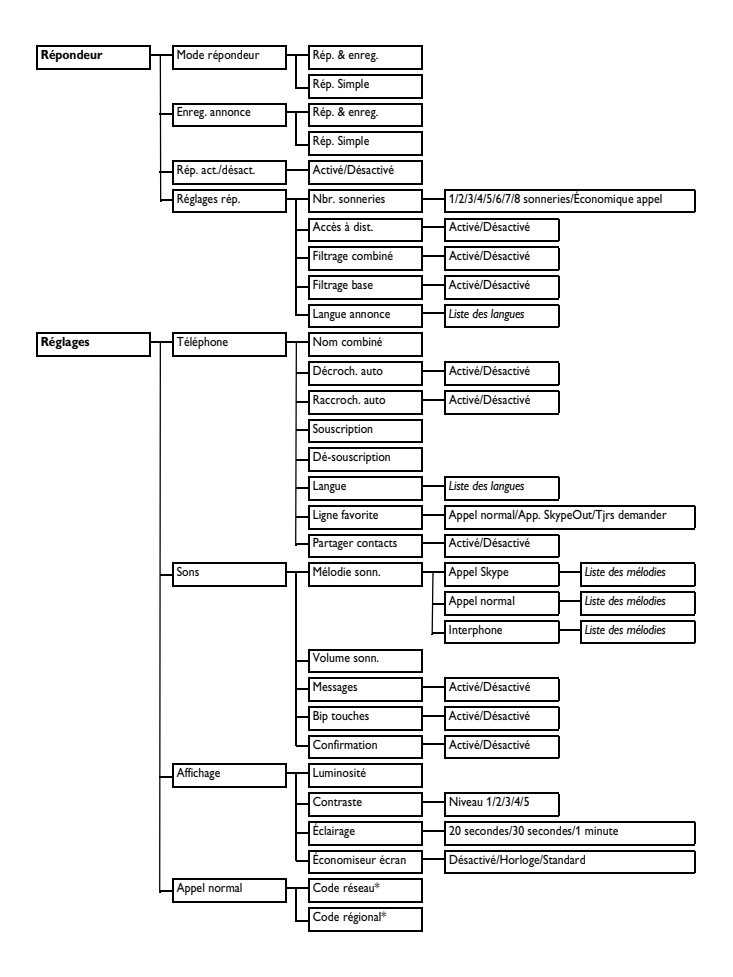

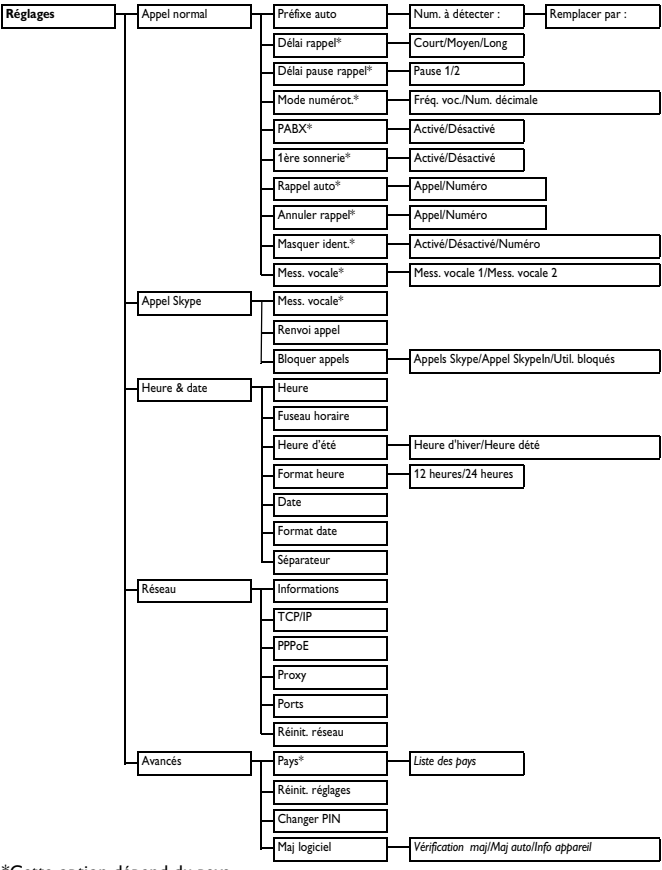

\*Cette option dépend du pays

5 Skype sur votre téléphone

## 5.1 Qu'est-ce que Skype<sup>™</sup> ?

Skype vous permet d'appeler gratuitement d'autres utilisateurs de Skype via Internet. Le logiciel Skype fonctionne sur les ordinateurs et sur la plupart des téléphones d'ordinateurs, téléphones sans fils et portables.

#### Attention

Pas d'appels d'urgence. Skype ne remplace pas votre téléphone classique et ne peut pas être utilisé pour appeler les services d'urgence.

#### 5.2 Skype, téléphones fixes et téléphones portables

Un appel Skype-to-Skype est toujours gratuit. Vous pouvez aussi rester en contact avec des correspondants qui n'ont pas encore Skype. Passez des appels vers des téléphones fixes et mobiles à des tarifs très avantageux.

#### 5.2.1 Appeler des numéros de téléphone

Appelez des téléphones fixes et mobiles en bénéficiant des tarifs très avantageux des crédits Skype. Avec un minimum de crédits Skype, vous pouvez transférer les appels entrants vers votre ligne fixe ou votre portable quand vous n'êtes pas connecté.

#### 5.2.2 Votre propre numéro Skype

Vous pouvez aussi obtenir un numéro que vos correspondants pourront appeler de leur ligne fixe ou de leur portable, et vous prendrez l'appel sur Skype.

#### 5.2.3 Messagerie vocale

Quand quelqu'un vous appelle alors que vous n'êtes pas connecté ou que vous êtes loin de votre ordinateur, la messagerie vocale enregistre le message de votre correspondant.

## 5.2.4 Skype Voicemail<sup>TM</sup>

La messagerie vocale Skype prend vos appels lorsque vous êtes occupé ou déconnecté.

#### 5.3 Principaux termes utilisés

Voici quelques termes employés dans ce mode d'emploi à propos de Skype :

- Appel sortant : quand vous appelez un correspondant
- Appel entrant : quand un correspondant vous appelle
- Appel manqué : quand un correspondant vous appelle et que vous n'avez pas le temps de décrocher.
- Crédits Skype : Crédits que vous utiliser au fur et à mesure pour appeler des téléphones fixes ou portables et pour acheter d'autres produits Skype.

#### Conseil

Pour plus de renseignements, visitez le site skype.com.

#### 5.4 Utiliser Skype sur ce téléphone

Ce chapitre décrit l'utilisation des fonctions Skype sur ce téléphone.

#### 5.4.1 Changer d'utilisateur

Jusqu'à 5 utilisateurs peuvent se connecter à Skype sur votre téléphone, grâce à leur pseudonyme Skype. Cela signifie par exemple que votre famille ou vos collègues peuvent utiliser Skype sur votre téléphone, ou que vous pouvez utiliser tous vos comptes si vous en avez plusieurs. Seule une personne à la fois peut être connectée.

#### 5.4.1.1 Créer un compte

- Appuyez sur Menu.
- Sélectionner Statut Skype > Conn. > Créer nouv. compte. Appuyez sur Sélect.
- Entrez un nouveau pseudonyme Skype. Appuyez sur OK.
- Entrez un mot de passe pour ce compte. Appuyez sur OK.
- Entrez de nouveau votre mot de passe. Appuyez sur OK. Acceptez les conditions d'utilisation de Skype pour continuer.
- 6 Appuyez sur Accept..
  - Vous avez maintenant créé un nouveau compte Skype.

#### 5.4.1.2 Changer d'utilisateur Skype

- Appuyez sur Menu.
- Sélectionner Statut Skype > Changer utilis.. Appuyez sur Sélect.

- Sélectionnez un pseudonyme dans la liste. Appuyez sur OK.
- Entrez le mot de passe de ce compte. Appuyez sur OK.
  - Cette opération déconnecte automatiquement le précédent utilisateur et connecte le nouveau.

#### 5.4.1.3 Supprimer un compte

- Appuyez sur Menu.
- Sélectionner Statut Skype > Changer utilis. > Effacer noms utilis.. Appuyez sur Sélect.
- Sélectionnez un pseudonyme à supprimer de la liste. Appuyez sur Sélect.
  - Le compte est supprimé du téléphone.

#### ου

- Sélectionnez Tout supprimer pour supprimer tous les utilisateurs de la liste. Appuyez sur Sélect.
  - Tous les comptes du téléphone sont supprimés.

## Attention

Quand un compte est supprimé, tous les contacts et tous les réglages de ce compte sont aussi supprimés du téléphone. Ils ne peuvent pas être récupérés. Cependant, vous pouvez utiliser le même pseudonyme en créant un nouveau compte.

# 5.4.2 Changer votre statut de connexion

- Appuyez sur Menu.
- Sélectionner Statut Skype > Statut connexion. Appuyez sur Sélect.

- 3 Sélectionnez le nouveau réglage. ADDUVEZ SUR OK.
  - Votre nouveau statut est sauvegardé.

## 🕄 Conseil

En mode veille, appuyez sur A pour ouvrir le menu Statut Skype et changer votre statut de connexion.

#### 5.4.3 Changer votre mot de passe

Votre mot de passe est une sécurité empêchant une autre personne de se connecter sur votre compte Skype. Il est différent du code PIN de votre téléphone.

- 1 Adduvez sur Menu.
- 2 Sélectionner Statut Skype > Changer mot de p.. Appuyez sur Sélect.
- 3 Entrez votre mot de passe. Appuyez sur OK
- 4 Entrez votre nouveau mot de passe. Adduvez sur OK.
- 5 Entrez de nouveau votre nouveau mot de passe. Appuyez sur OK.
  - Votre nouveau mot de basse est sauvegardé.

#### 5.4.4 Déconnexion

Si vous avez choisi de sauvegarder vos paramètres de connexion dans votre téléphone (voir page 14), ce dernier se connectera automatiquement à votre compte Skype guand vous l'aurez éteint puis rallumé.

Se déconnecter manuellement de Skype,

- Appuyez sur Menu. 1
- 2 Sélectionner Statut Skype > Déconnexion. Appuyez sur Sélect.
- 3 Appuyez sur **OK** pour confirmer.
  - L'utilisateur courant est déconnecté.

## Remarque

Après une déconnexion manuelle, votre téléphone ne se connectera pas automatiquement à votre compte Skype guand yous l'allumerez.

#### 5.4.5 Vérifier votre compte

Vérifiez votre solde de crédits Skype, et la date d'expiration de votre messagerie vocale ou de votre numéro de connexion.

- 1 Appuyez sur Menu.
- 2 Sélectionner Statut Skype > Statut du compte. Appuyez sur Sélect.
- Sélectionnez le compte à vérifier. 3 Appuyez sur Sélect.
  - Les informations de votre combte s'affichent.

## Conseil

Le solde de vos crédits Skype s'affiche en mode veille

#### 5.4.6 Mise à jour de Skype

- 1 Adduvez sur Menu.
- 2 Sélectionnez Réglages > Avancés > Maj logiciel > Maj auto.. Appuyez sur Sélect
- Suivez les instructions affichées à 3 l'écran

#### 5.4.7 Activer la mise à jour automatique

Vous pouvez programmer votre téléphone pour être averti quand une nouvelle version de Skype est disponible. Ceci yous évite de vérifier manuellement les mises à iour.

1 Appuyez sur Menu.

2 Sélectionnez Réglages > Avancés > Maj logiciel > Maj auto.. Appuyez sur Sélect

- Sélectionnez le nouveau réglage. Appuyez sur Sélect.
  - Un message de confirmation s'affiche.
- Appuyez sur **Oui** pour confirmer.
- Appuyez sur OK.
  - La mise à jour automatique est activée.

## Remarque

Quand vous recevez un message de mise à jour automatique, appuyez sur OK pour l'installer immédiatement. Appuyez sur Plus tard pour recevoir un rappel ultérieurement.

## 5.4.8 Informations sur l'appareil

Appuyez sur Menu.

 Sélectionnez Réglages > Avancés > Maj logiciel > Infos appareil. Appuyez sur Sélect.

• Les informations s'affichent.

# 6 Appeler

Votre téléphone peut être utilisé à la fois sur une ligne Skype et sur une ligne fixe. Un appel Skype est un appel utilisant la ligne Skype. Un appel par la ligne fixe est un appel passé sur votre ligne téléphonique classique.

## Remarque

Ce téléphone n'est pas conçu pour appeler les services d'urgence en cas de coupure de courant.

Vous devez donc prévoir un autre moyen pour appeler les services d'urgence.

#### 6.1 Appeler par la ligne fixe

Cette section décrit les différentes manières de passer un appel.

## 🖨 Remarque

Puissance du signal. Vérifiez la puissance du signal avant d'appeler et pendant l'appel. Pour plus de détails, voir "Vérifier la puissance du signal" en page 16.

- Appuyez sur pour prendre la ligne fixe.
- 2 Entrez le numéro de téléphone.
  - Le numéro s'affiche à l'écran et est composé.

## 🖨 Remarque

Minuteur d'appel. Le minuteur d'appel affiche la durée de l'appel en cours.

#### 🖶 Remarque

Batterie faible. Pendant un appel, vous entendez un bip d'avertissement si vos batteries sont presque épuisées. Chargez votre combiné, sinon votre communication sera coupée peu après. Pour plus de détails, voir "Vérifier la charge des batteries" en page 13.

#### 6.1.1 Choisir une ligne favorite

La ligne favorite est celle que vous utiliserez habituellement pour vos appels. Après avoir choisi votre ligne favorite, tous vos appels ( ) ) passeront par cette ligne quand vous appuierez sur . Vous pouvez choisir Appel normal ou Appel SkypeOut comme ligne préférée, ou vous pouvez paramétrer votre téléphone pour qu'il vous pose la question à chaque appel.

Appuyez sur Menu.

Sélectionnez Réglages > Téléphone > Ligne favorite. Appuyez sur Sélect.

- Sélectionnez le nouveau réglage. Appuyez sur Sélect.
  - · Le réglage est sauvegardé.

#### Conseil

Après votre premier appel (crédit Skype ou ligne fixe), votre téléphone vous demandera de choisir une ligne favorite.

#### 6.1.2 Pré-numérotation

La pré-numérotation vous permet de voir et de modifier le numéro avant d'appeler.

- Entrez le numéro de téléphone ou le nom du contact Skype.
  - Le numéro s'affiche à l'écran. Vous pouvez le modifier avant de le composer.
- 2 Appuyez sur 🛶 pour appeler.
  - Le numéro est composé sur la ligne favorite. Pour plus de détails sur la ligne favorite, voir page 26.

## 😵 Conseil

Appuyez sur Effacer pour effacer un chiffre. Appuyez longuement sur  $\frac{P}{P}$  pour entrer une pause après un chiffre. **P** s'affiche à l'écran.

#### 6.1.3 Appeler par la ligne fixe

- 1 Entrez le numéro de téléphone
- 2 Appuyez sur Options.
- Sélectionnez Appel normal. Appuyez sur Sélect.
  - · Le numéro est composé.

## 6.1.4 Appel avec les crédits Skype

## 🖨 Remarque

Le numéro doit inclure le signe +, le code du pays, le code régional (selon le pays) et le numéro de votre correspondant.

1 Entrez le numéro de téléphone

## Remarque

Pour passer un appel SkypeOut, il est nécessaire de saisir le préfixe d'accès à l'international de votre pays, par exemple 00, 011 ou +, avant de saisir le numéro de téléphone.

Exemple :

Pour appeler l'Amérique du Nord : 00-1-905-1234567 ou 011-1-905-

## 1234567

Pour effectuer des appels internationaux : 00-852-12345678 ou +852-12345678

## 😵 Conseil

Pour insérer +, appuyez longuement sur  $\underbrace{\underline{0}}_{\underline{1}}$ .

- 2 Appuyez sur Options.
- Sélectionnez App. SkypeOut. Appuyez sur Sélect.
  - · Le numéro est composé.

## 🖨 Remarque

Vous devez acheter des crédits Skype pour pouvoir passer des appels SkypeOut. Votre téléphone affiche le solde de vos crédits Skype. Pour plus de détails, veuillez visiter le site : http://www.skype.com/allfeatures/ skypecredit/

## 6.1.5 Appeler un contact du répertoire

- Appuyez sur (S) en mode veille pour voir la liste des contacts.
- Sélectionnez un contact. Appuyez sur .

## 🖨 Remarque

Pour plus de détails sur la liste des contacts, voir page 35.

#### 6.1.6 Recomposer le dernier numéro

- 1 Appuyez sur Rappel.
  - Le numéro s'affiche à l'écran. Vous pouvez le modifier avant de le composer.
- 2 Appuyez sur pour appeler.
  - Le numéro est composé sur la ligne favorite. Pour plus de détails sur la ligne favorite, voir page 26.

#### 6.1.7 Appeler un numéro de l'historique

Votre téléphone conserve un historique des appels sortants, entrants et manqués. Le numéro le plus récent apparaît en tête de la liste. Pour plus de détails, voir "Historique" en page 41.

- 1 Appuyez sur Menu.
- Sélectionnez Historique. Appuyez sur Sélect.
- Sélectionnez une liste. Appuyez sur Sélect.
- Sélectionnez un numéro. Appuyez sur .

## Remarque

Pour les appels sortants, le numéro est composé sur la même ligne que précédemment. Par exemple, si vous avez passé un appel par SkypeOut, cet appel sera toujours passé par SkypeOut. Pour passer l'appel par votre ligne favorite, appuyez sur **Options**, puis sélectionnez **Appel** pour composer le numéro.

6.2 Raccrocher

Appuyez sur 🛵.

Conseil

Raccrochage automatique. Placez le combiné sur la base pour raccrocher automatiquement. Voir "Raccrochage automatique" en page 45.

#### 6.3 Décrocher

- Quand le téléphone sonne, appuyez sur .
  - · La communication est établie.

#### 🖨 Remarque

- Service de présentation du numéro : Abonnez-vous auprès de votre opérateur.
- Alerte d'appel manqué : Quand vous avez manqué un appel, votre téléphone affiche Vous avez nouv.app. manqués. Appuyez sur Voir pour les options.

#### 😵 Conseil

Vous pouvez rejeter un appel Skype en appuyant sur **Rejeter**.

## Attention

Lorsque le combiné sonne pendant un appel, éloignez-le de votre oreille afin que la sonnerie n'endommage pas votre audition.

#### 6.3.1 Désactiver la sonnerie

Pour plus de détails sur les réglages de la sonnerie, voir page 44.

#### 6.4 Pendant un appel

Cette section décrit les fonctions disponibles pendant un appel.

# 6.4.1 Régler le volume de l'écouteur

- Appuyez sur ▲ ou sur ▼ pour régler le volume pendant un appel.
  - · Le volume de l'écouteur est réglé.

#### 6.4.2 Couper le micro

Le mode muet vous permet de parler en privé à une autre personne dans la maison.

- Appuyez sur pendant un appel.
  - Votre correspondant ne peut pas vous entendre, mais vous pouvez toujours entendre sa voix.
- Appuyez de nouveau sur pour réactiver le micro.
  - Vous pouvez maintenant parler à votre correspondant.

#### 6.4.3 Utiliser le haut-parleur ou le mode mains-libres

## Attention

L'activation de la fonction mains-libres peut faire brusquement augmenter le volume dans l'écouteur. Ne tenez pas le combiné trop près de votre oreille.

Appuyez sur pour activer ou désactiver le haut-parleur.

## Conseil

Utilisez le haut-parleur pour que toutes les personnes présentes puissent écouter la conversation.

## 6.4.4 Utiliser le casque BRemarque

Le casque est en option et n'est pas fourni. Vous devez utiliser un casque d'une impédance minimum de 32 ohms équipé d'un jack de 2,5 mm. Vous pouvez l'acheter chez un détaillant.

Connectez le casque à la prise casque sur le côté de votre combiné.

## Conseil

Utilisez le casque pour communiquer en privé avec votre correspondant.

#### 6.5 Passer un second appel sur la ligne fixe

## 🖨 Remarque

Service de 2ème appel. Renseignez-vous auprès de votre opérateur pour vous abonner à ce service.

#### Pendant un appel :

1 Appuyez sur .

- Votre correspondant est mis en attente.
- Saisissez le numéro pour le 2ème appel.
  - Le numéro s'affiche à l'écran et est composé.
- Appuyez sur pour passer d'un appel à l'autre.

## ου

Appuyez sur \_ pour terminer l'appel en cours et revenir au mode veille.

## 🖨 Remarque

La possibilité de passer d'un appel à l'autre dépend du réseau et du pays.

## 6.6 Répondre à un second appel sur la ligne fixe

## Remarque

Service de 2ème appel. Renseignez-vous auprès de votre opérateur pour vous abonner à ce service.

Pendant un appel sur la ligne fixe, un bip court et régulier vous avertit de l'arrivée d'un second appel.

- Appuyez sur pour prendre l'appel.
  - Le premier appel est mis en attente et vous êtes en communication avec le second correspondant.
- Appuyez sur bour passer d'un appel à l'autre.
- ου
- Appuyez sur \_ pour terminer l'appel en cours et revenir au mode veille.

## 6.7 Répondre à un second appel Skype

Pendant un appel Skype, un bip court et régulier vous avertit de l'arrivée d'un second appel Skype.

Appuyez sur pour prendre l'appel.

- Le premier appel est mis en attente et vous êtes en communication avec le second correspondant.
- Appuyez sur  $\overline{\bigcirc}$  pour passer d'un appel à l'autre.
- ου
- Appuyez sur pour terminer l'appel en cours et revenir au mode veille.

# 7 Interphone et conférence téléphonique

La fonction interphone permet d'appeler un autre combiné souscrit à la même base. Cette fonction ne peut être utilisée qu'avec une configuration à plusieurs combinés. Elle vous permet d'effectuer des appels internes gratuits, de transférer des appels externes d'un combiné à un autre et d'utiliser l'option conférence. Une conférence téléphonique est une conversation entre deux combinés et un correspondant externe.

Remarque

Si vous utilisez un combiné supplémentaire autre qu'un VOIP855, certaines de ces fonctions ne seront peutêtre pas disponibles.

#### 7.1 Appeler un autre combiné

Un appel par interphone ne peut se faire qu'entre deux combinés souscrits à la même base.

## G Remarque

Si deux combinés seulement sont souscrits à la base (le vôtre et un autre combiné), il vous suffit d'appuyer sur **Int.** pour appeler instantanément l'autre combiné.

- Appuyez sur Int. Les combinés disponibles pour la fonction interphone s'affichent.
- Sélectionnez le combiné que vous voulez appeler.

- 3 Appuyez sur Appel
  - Attendez que l'autre combiné réponde.
- Appuyez sur / pour annuler la communication ou y mettre fin.

## Conseil

Pour personnaliser la sonnerie de l'interphone, voir "Personnaliser les sons de votre téléphone" en page 44.

## 7.2 Appel interne pendant un appel externe

Vous pouvez appeler un autre combiné pendant que vous êtes en communication sur la ligne Skype ou sur la ligne fixe.

- Appuyez sur Int. pendant l'appel. Les combinés disponibles pour la fonction interphone s'affichent.
- Sélectionnez le combiné que vous voulez appeler.
- 3 Appuyez sur Appel
  - Attendez que l'autre combiné réponde.

Pour revenir au correspondant externe :

- Appuyez sur **Fin** pendant l'appel par interphone.
  - Vous êtes maintenant en liaison avec votre correspondant externe.

Interphone et conférence téléphonique

#### 7.3 Transférer un appel

Pendant un appel, vous pouvez transférer l'appel externe vers un combiné spécifique.

- Appuyez sur Int. pendant l'appel. Les combinés disponibles pour la fonction interphone s'affichent.
- Sélectionnez le combiné que vous voulez appeler.
- Appuyez sur Appel
  - Attendez que l'autre combiné réponde.
- Appuyez sur quand le combiné que vous avez appelé a décroché.
  - L'appel externe est maintenant transféré vers l'autre combiné.

#### 7.4 Conférence téléphonique

La conférence téléphonique permet à un appel externe d'être partagé entre deux combinés souscrits à la même base. Les trois correspondants peuvent converser entre eux. Aucun abonnement n'est nécessaire.

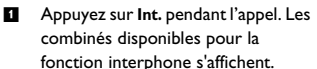

- Sélectionnez le combiné que vous voulez appeler.
- Appuyez sur Appel
  - Attendez que l'autre combiné réponde.
- 4 Appuyez sur Conf
  - Vous êtes maintenant en conférence à trois.
- Appuyez sur \_ pour mettre fin à la conférence.

## 8 Texte et chiffres

Vous pouvez saisir du texte et des chiffres pour le nom du combiné, les contacts du répertoire et d'autres éléments.

#### 8.1 Saisir du texte et des chiffres

- Trouvez la touche portant le caractère que vous voulez saisir.
- Appuyez sur cette touche autant de fois qu'il est nécessaire pour le caractère que vous souhaitez.
- Conseil

**Correction.** Appuyez sur **Effacer** pour effacer le caractère à gauche du curseur. Appuyez longuement sur **Effacer** pour effacer tous les caractères entrés.

#### Tableau des caractères

| Touche | Caractères (majuscules)                                   |
|--------|-----------------------------------------------------------|
| 0      | . 0 , / : ; " ' ! ; ? ; * +<br>- % \^ ~                   |
| 1      | [espace] 1 @ _ # = < ><br>() & $\in f$ \$ ¥ [] { } ¤<br>§ |
| 2      | A B C 2 À Â Æ Á Ã Ă Ă<br>Å Ą Ç Ć Č                        |
| 3      | DEF3ĎÐĖĚĖĖĖĘ<br>ΔΦ                                        |
| 4      | GHI4ĞÍÌÎÏİF                                               |
| 5      | JKL5AŁĹĽ                                                  |
| 6      | MNO6ÑŇŃÓÔÕÖ<br>Ő                                          |

| 7 | Ρ <b>Q R S 7 Ř Ş Š Ś β Π Θ Σ</b> |
|---|----------------------------------|
| 8 | ΤυνεŢŤὺύῦΰὑ<br>ὕΰ                |
| 9 | WXYZ9ÝŽŹŻΙØΩ<br>ΞΨ               |

| Touche | Caractères (minuscules)                          |
|--------|--------------------------------------------------|
| 0      | . 0 , / : ; " ' ! ; ? ; * +<br>- % \^ ~          |
| 1      | [Sp] 1 @ _ # = < > ( )<br>& € £ \$ ¥ [ ] { } ¤ § |
| 2      | a b c 2 à â æ á ã ă ä å ą ç ć č                  |
| 3      | d e f 3 ď đ ė ĕ è é ê ë ę ∆<br>Φ                 |
| 4      | ghi4ğíìîïlΓ                                      |
| 5      | jk 5∧łĺľ                                         |
| 6      | m n o <b>6</b> ñ ň ń ó ô õ ö ő                   |
| 7      | pqrs7řşšśβΠΘΣ                                    |
| 8      | t u v 8 ț ť ù ú û ü ů ů ű µ                      |
| 9      | w x y z 9 ý ž ź ż ƒ ø Ω Ξ Ψ                      |

Par exemple, pour saisir "PAUL"

Appuyez une fois sur 7 : P Appuyez une fois sur 2 : A Appuyez deux fois sur 8 : U Appuyez trois fois sur 5 : L

#### Remarque

Les caractères disponibles peuvent varier selon votre pays.

# 8.2 Passer des minuscules aux majuscules et aux chiffres

Par défaut, toutes les lettres saisies sont en majuscule. Appuyez sur \* pour passer des majuscules aux minuscules.

## Conseil

Le mode de saisie en cours est indiqué dans l'angle inférieur droit de l'écran. A pour les majuscules, a pour les minuscules, 1 pour les chiffres.

## 8.3 Saisir des symboles

Vous pouvez saisir des symboles tels que ?!: () et bien d'autres.

- Appuyez sur pendant la saisie.
  Un tableau des symboles s'affiche.
- 2 Utilisez ▲, ▼, ◄, ▶ pour sélectionner le symbole désiré.
- Appuyez sur Sélect pour saisir le symbole.

## Conseil

Appuyez longuement sur \_\_\_\_ pour insérer +.
## 9 Répertoire

Votre téléphone peut stocker un total de 200 contacts Skype et numéros de téléphone.

#### 9.1 Consulter le répertoire

- Appuyez sur (S) pour ouvrir le répertoire.
- Sélectionnez le contact que vous voulez voir.
- Appuyez sur Options.
- Sélectionnez Voir profil. Appuyez sur Sélect.
  - · Les détails du contact s'affichent.

#### 🖨 Remarque

Détails inconnus. Si les détails du contact ne sont pas connus, vous pouvez les demander ou voir le profil restreint du contact. Appuyez sur Options, puis sélectionnez Demande détails ou Voir profil. Appuyez sur Sélect pour confirmer.

## 9.1.1 Chercher un contact

Vous pouvez faire une recherche dans le répertoire par défilement ou en cherchant le premier caractère.

## 9.1.1.1 Recherche par défilement

■ Dans le répertoire, appuyez sur ▲ ou ▼ pour faire défiler les contacts.

## 9.1.1.2 Recherche par le premier caractère

Dans le répertoire, appuyez sur la touche portant le caractère que vous voulez chercher.

## 9.2 Appeler un contact du répertoire

Voir page 27.

#### 9.3 Répertoire partagé

Cette fonction vous permet de partager vos contacts avec les autres utilisateurs du téléphone. Votre répertoire partagé peut stocker un total de 100 contacts Skype et numéros de téléphone.

## 9.3.1 Activer votre répertoire partagé

- 1 Appuyez sur Menu.
- Sélectionnez Réglages > Téléphone > Partager contacts. Appuyez sur Sélect.
- Sélectionnez le nouveau réglage. Appuyez sur Sélect.
  - Le réglage est sauvegardé.

## Conseil

L'icône à côté de chaque contact indique s'il s'agit d'un contact Skype, d'un numéro de téléphone ou d'un contact partagé.

- Contact Skype
  - ---
    - Contact SkypeOut
  - Contact partagé

## 9.3.2 Copier un contact partagé

Quand le répertoire partagé est activé, vous pouvez un contact partagé dans votre propre répertoire.

- Appuyez sur (S) pour ouvrir le répertoire.
- Sélectionnez le contact partagé que vous voulez copier. Appuyez sur Options.
- Sélectionnez Copier ds contacts. Appuyez sur Sélect.
  - Le contact est copié dans votre propre répertoire.

## 9.4 Ajouter un contact Remarque

Mémoire pleine. Si votre répertoire est plein, un message d'alerte s'affiche. Supprimez quelques contacts avant d'en ajouter de nouveaux.

## 9.4.1 Ajouter un contact Skype

- Appuyez sur Menu.
- Sélectionnez Contacts > Ajout contact > Contact Skype. Appuyez sur Sélect.
- Entrez le nom (pseudonyme Skype ou nom complet) ou l'adresse e-mail de l'utilisateur Skype. Appuyez sur OK.
  - Une liste de noms correspondants s'affiche.
- Faites défiler jusqu'au contact de votre choix. Appuyez sur Sélect.
- Appuyez sur **Oui** si vous voulez envoyer une requête pour voir les détails du contact.

- Modifiez les détails de la demande si nécessaire, puis appuyez sur OK.
  - Une demande d'autorisation est envoyée au contact. Le nouveau contact sera ajouté au répertoire dès que l'utilisateur aura accepté votre demande.

## Remarque

Si le répertoire partagé est activé, le nouveau contact sera accessible à tous les utilisateurs.

## 9.4.2 Ajouter un numéro de téléphone

- Appuyez sur Menu.
- Sélectionnez Contacts > Ajout contact > Numéro de tél.. Appuyez sur Sélect.
- Saisissez le numéro en incluant le signe +, le code du pays, le code régional et le numéro de téléphone. Appuyez sur OK.
- Entrez le nom du contact. Appuyez sur **OK**.

Allez à l'étape 5 si le répertoire partagé est activé.

- Sélectionnez Tous utilisateurs si vous voulez partager ce contact, ou Seulement mon cpte. dans le cas contraire.
  - · Le nouveau contact est sauvegardé.

## 🖨 Remarque

Vous ne pouvez pas stocker des contacts dont les numéros sont identiques.

- 9.5 Envoyer un message à votre contact Skype
- Appuyez sur (S) pour ouvrir le répertoire.
- Sélectionnez un contact Skype. Appuyez sur Options.
- 3 Sélectionnez Env.mess. vocal. Appuyez sur Sélect.
  - Un appel vous permettant d'envoyer un message est passé.

## 9.6 Gérer vos contacts

Vous pouvez renommer, bloquer ou supprimer les contacts de votre répertoire.

## 9.6.1 Renommer un contact

Vous pouvez modifier le nom du contact.

- Appuyez sur (S) pour ouvrir le répertoire.
- Sélectionnez le contact que vous voulez renommer. Appuyez sur Options.
- Sélectionnez Renommer. Appuyez sur Sélect.
- Modifiez le nom. Appuyez sur
   Effacer pour corriger.
- Appuyez sur **OK** pour confirmer.
  - · Le nom modifié est sauvegardé.

#### 9.6.2 Supprimer un contact

- Appuyez sur (S) pour ouvrir le répertoire.
- Sélectionnez le contact que vous voulez supprimer. Appuyez sur Options.

- Sélectionnez Supprimer. Appuyez sur Sélect.
  - Une demande de confirmation s'affiche.
- Appuyez sur **Oui** pour confirmer.
  - Le contact est supprimé.

### 9.6.3 Bloquer un contact

Vous pouvez empêcher un utilisateur de vous contacter et vice versa. Vous apparaîtrez toujours comme déconnecté à l'utilisateur que vous avez bloqué.

- Appuyez sur (S) pour ouvrir le répertoire.
- 2 Sélectionnez le contact que vous voulez bloquer. Appuyez sur Options.

Sélectionnez Bloquer. Appuyez sur Sélect.

- Une demande de confirmation s'affiche.
- Appuyez sur **Oui** pour confirmer.

## Remarque

Pour débloquer un contact, voir page 46.

## 9.6.4 Partager un contact

Vous pouvez sélectionner les contacts que vous voulez partager avec les autres utilisateurs du téléphone. Pour utiliser cette fonction, le répertoire partagé doit être activé.

- Appuyez sur (S) pour ouvrir le répertoire.
- Sélectionnez le contact que vous voulez partager. Appuyez sur Options.
- Sélectionnez Partager sur tél.. Appuyez sur Sélect.

## 9.7 Traiter une demande de contact

Vous pouvez voir les détails du contact avant d'accepter ou de rejeter la demande, ou de bloquer le nouveau contact.

#### 9.7.1 Voir les détails du contact

- Appuyez sur Menu.
- Sélectionnez Historique > Demandes contacts. Appuyez sur Sélect.
  - · Le nom du contact s'affiche.
- Appuyez sur Voir détails pour lire le message.

#### 9.7.2 Accepter, rejeter ou bloquer une demande de contact

- Appuyez sur Menu.
- Sélectionnez Historique > Demandes contacts. Appuyez sur Sélect.
  - · Le nom du contact s'affiche.
- Appuyez sur Détails pour lire le message.
- 4 Appuyez sur Options.
- Sélectionnez Accept.. Appuyez sur Sélect pour ajouter le nouveau contact à votre répertoire,
- ου
- Sélectionnez Refuser. Appuyez sur Sélect pour rejeter la demande,
- οu
- Sélectionnez Bloquer. Appuyez sur Sélect pour rejeter la demande et bloquer le contact.

## Remarque

Quand un contact est bloqué, vous ne recevrez plus de demande d'autorisation, même si ce contact envoie une nouvelle demande.

## 10 Votre Profil Skype

Votre profil Skype contient vos données personnelles, telles que nom, sexe, date de naissance, numéros de téléphone, etc. Votre profil contient des détails publics et personnels. Les détails publics peuvent être vus par d'autres utilisateurs de Skype, mais pas les détails personnels. Vous n'êtes pas obligé d'entrer des informations dans votre profil. Ceci est strictement facultatif.

#### 10.1 Détails publics

- 10.1.1 Voir, ajouter ou modifier les détails
- Appuyez sur Menu.
- Sélectionnez Statut Skype > Mon profil > Profil limité. Appuyez sur Sélect.
  - · Les données actuelles s'affichent.
- 3 Modifiez les données.
- Appuyez sur OK quand vous avez terminé.
  - · Les données sont sauvegardées.

#### 10.2 Détails personnels

La seule donnée stockée dans vos détails personnels est votre adresse e-mail (3 adresses possibles). Si vos amis connaissent votre adresse e-mail, il peuvent facilement vous trouver sur le réseau Skype.

#### 10.2.1 Voir les détails

- Appuyez sur Menu.
- 2 Sélectionnez Statut Skype > Mon profil > Profil limité. Appuyez sur Sélect.
  - Les données actuelles s'affichent.

#### 10.2.2 Ajoutez une adresse e-mail.

- Appuyez sur Menu.
- 2 Sélectionnez Statut Skype > Mon profil > Détails perso. Appuyez sur Sélect.
  - Les données actuelles s'affichent.
- 3 Appuyez sur Options.
- Sélectionnez Ajouter. Appuyez sur Sélect.
- Entrez la nouvelle adresse e-mail. Appuyez sur OK quand vous avez terminé.
  - · Les données sont sauvegardées.

#### 10.2.3 Modifier une adresse e-mail

- 1 Appuyez sur Menu.
- 2 Sélectionnez Statut Skype > Mon profil > Détails perso. Appuyez sur Sélect.
  - · Les données actuelles s'affichent.
- Sélectionnez l'adresse e-mail. Appuyez sur Options.
- Sélectionner Modifier. Appuyez sur Effacer pour corriger les erreurs de saisie.
- Appuyez sur OK quand vous avez terminé.
  - · Les données sont sauvegardées.

- 10.2.4 Supprimer une adresse e-mail.
- Appuyez sur Menu.
- Sélectionnez Statut Skype > Mon profil > Détails perso. Appuyez sur Sélect.
  - Les données actuelles s'affichent.
- Sélectionnez l'adresse e-mail. Appuyez sur Options.
- 4 Sélectionnez Supprimer.
  - Une demande de confirmation s'affiche.
- Appuyez sur **Oui** pour confirmer.
  - L'adresse e-mail est supprimée.

## 11 Historique

Votre téléphone conserve un historique des appels en quatre parties :

- Dus les évènements : Tous les appels manqués, entrants et sortants.
- Manqués : Les appels auxquels vous n'avez pas répondu. Jusqu'à 50 appels manqués.
- Entrants : Les appels auxquels vous avez répondu. Jusqu'à 50 appels entrants.
- Sortants : Les appels que vous avez passés. Jusqu'à 20 appels sortants.

Un enregistrement contenant le nom et le numéro du correspondant ainsi que la date est l'heure de l'appel, est sauvegardé dans l'historique.

Votre téléphone conserve aussi un historique des messages reçus par Skype, des nouvelles requêtes et des messages reçus par la ligne fixe.

Si son identité n'est pas masquée, le nom (ou le numéro) du correspondant s'affiche. Les appels s'affichent en ordre chronologique inverse, le plus récent en tête de la liste.

## Remarque

Si vous n'êtes pas connecté(e) à Skype, votre téléphonen'enregistrera aucun appel dans le journal (sauf pour les appels PTSN).

Quand vous vous déconnectez de Skype, l'historique, les messages et les nouvelles requêtes sont effacés de votre compte. Quand vous-même ou un autre utilisateur se reconnecte à Skype, un nouvel historique est créé pour le compte connecté.

## 11.1 Options de l'historique

- 1 Appuyez sur Menu.
- Sélectionnez Historique. Appuyez sur Sélect.
- Sélectionnez une liste. Appuyez sur Sélect.
  - Les enregistrements s'affichent.
- Sélectionnez un enregistrement et appuyez sur Options pour les options suivantes\* :

| App.<br>SkypeOut       | Pour appeler un<br>correspondant par la<br>ligne Skype                            |
|------------------------|-----------------------------------------------------------------------------------|
| Appel<br>normal        | Pour appeler un<br>correspondant par la<br>ligne fixe                             |
| Enreg. ds.<br>contacts | Pour sauvegarder le<br>numéro dans votre<br>répertoire, s'il n'y est<br>pas déjà. |
| Détails                | Pour voir les détails du<br>correspondant                                         |
| Suppr.                 | Pour supprimer l'entrée<br>sélectionnée                                           |
| Tout<br>supprimer      | Pour supprimer toutes<br>les entrées du journal                                   |

\* Selon l'enregistrement choisi, les options ne sont pas toujours toutes disponibles. Les options disponibles varient selon le statut de votre contact (connecté/déconnecté) et le type de contact (contact Skype ou numéro de téléphone).

5 Appuyez sur Sélect.

## 🚯 Conseil

En mode veille, appuyez sur v pour ouvrir le menu **Historique**.

## 11.1.1 Voir les détails d'un enregistrement

Après avoir sélectionné l'enregistrement :

- Appuyez sur Options.
- Sélectionnez Details. Appuyez sur Sélect.
  - Les détails du correspondant s'affichent.

## 11.1.2 Rappeler un numéro

Pour rappeler un numéro de la liste des appels manqués ou entrants, voir "Appeler un numéro de l'historique" en

page 27.

## 11.1.3 Rappeler un numéro précédemment appelé

Pour rappeler un numéro précédemment appelé, voir "Appeler un numéro de l'historique" en page 27.

## 11.1.4 Sauvegarder un numéro de l'historique dans votre répertoire.

Après avoir sélectionné l'enregistrement :

- Appuyez sur Options.
- Sélectionnez Enreg. ds. contacts. Appuyez sur Sélect.
- Entrez le nom du contact. Appuyez sur **OK**.

Allez à l'étape 4 si le répertoire partagé est activé.

- Sélectionnez Tous utilisateurs si vous voulez partager ce contact, ou Seulement mon cpte. dans le cas contraire.
  - Le nouveau contact est sauvegardé.

## Remarque

Vous ne pouvez pas stocker des contacts dont les numéros sont identiques.

## 11.1.5 Supprimer un enregistrement

Après avoir sélectionné l'enregistrement :

- Appuyez sur Options.
- Sélectionnez Supprimer. Appuyez sur Sélect.
  - L'enregistrement est supprimé.

## 11.1.6 Supprimer toutes les entrées du journal

- Appuyez sur Options.
- Sélectionnez Tout supprimer et appuyez sur Sélect.
- Appuyez sur **Oui** pour confirmer.
  - Toutes les entrées de la liste des appels sont supprimées.

## 12 Personnalisation

Personnalisez votre téléphone – changez l'aspect et les sons du combiné selon vos besoins et vos goûts.

## 12.1 Personnaliser l'affichage de votre téléphone

#### 12.1.1 Nommer votre combiné

Chaque combiné peut avoir son propre nom. Il s'affiche en mode veille.

- Appuyez sur Menu.
- Sélectionnez Réglages > Téléphone > Nom combiné. Appuyez sur Sélect.
- Entrez ou modifiez le nom. Utilisez
   Effacer pour corriger les erreurs de saisie.
- Appuyez sur **OK** pour confirmer.
  - Le réglage est sauvegardé.

#### 12.1.2 Choisir la langue d'affichage

Cette fonction ne concerne que les modèles plurilingues.

#### 🖨 Remarque

Les langues disponibles varient selon les pays.

- Appuyez sur Menu.
- Sélectionnez Réglages > Téléphone > Langue. Appuyez sur Sélect.
- Sélectionnez le nouveau réglage. Appuyez sur Sélect.
  - Le réglage est sauvegardé.

## 12.1.3 Régler la luminosité de l'écran

- Appuyez sur Menu.
- Sélectionnez Réglages > Affichage > Luminosité.
- Réglez la luminosité à l'aide des touches < et >. La luminosité change immédiatement quand vous appuyez sur les touches. Appuyez sur OK pour confirmer.
  - · Le réglage est sauvegardé.

# 12.1.4 Régler le contraste de l'écran

- Appuyez sur Menu.
- Sélectionnez Réglages > Affichage > Contraste. Appuyez sur Sélect.
- Réglez le contraste à l'aide des touches 4 et P. Le contraste change immédiatement quand vous appuyez sur les touches. Appuyez sur OK pour confirmer.
  - · Le réglage est sauvegardé.

## 12.1.5 Régler la durée de l'éclairage

- Appuyez sur Menu.
- Sélectionnez Réglages > Affichage > Éclairage. Appuyez sur Sélect.
- Sélectionnez le nouveau réglage. Appuyez sur Sélect.
  - · Le réglage est sauvegardé.

## 12.1.6 Choisir l'économiseur d'écran

- Appuyez sur Menu.
- Sélectionnez Réglages > Affichage > Économiseur écran. Appuyez sur Sélect.

- Sélectionnez le nouveau réglage. Appuyez sur Sélect.
  - Le réglage est sauvegardé.

## 12.2 Personnaliser les sons de votre téléphone

# 12.2.1 Choisir la mélodie de la sonnerie de votre téléphone

Vous pouvez choisir entre 20 mélodies de sonnerie pour votre ligne Skype, votre ligne fixe et l'interphone.

Pour changer la mélodie :

- Appuyez sur Menu.
- Sélectionnez Réglages > Affichage > Mélodie sonn..
- Sélectionnez soit Skype, soit Fixe, soit Interphone. Appuyez sur Sélect.
- Sélectionnez le nouveau réglage.
   Appuyez sur Sélect.
  - Le réglage est sauvegardé.

## 12.2.2 Régler le volume de la sonnerie

Vous avez le choix entre 5 niveaux de volume (y compris sonnerie désactivée) et un volume progressif.

Appuyez sur Menu.

- Sélectionnez Réglages > Affichage > Volume sonn.. Appuyez sur Sélect.
- Réglez le volume à l'aide des touches
   et >. Appuyez sur OK pour confirmer
  - Le réglage est sauvegardé.

# 12.2.3 Régler le bip des touches du combiné

Le bip des touches peut être activé ou désactivé.

- Appuyez sur Menu.
- Sélectionnez Réglages > Sons > Bip touches. Appuyez sur Sélect.
- Sélectionnez le nouveau réglage. Appuyez sur Sélect.
  - Le réglage est sauvegardé.

#### 12.2.4 Régler le son des alertes

Le son des alertes peut être activé ou désactivé.

- Appuyez sur Menu.
- Sélectionnez Réglages > Sons > Messages. Appuyez sur Sélect.
- Sélectionnez le nouveau réglage. Appuyez sur Sélect.
  - Le réglage est sauvegardé.

## 12.2.5 Régler le bip de confirmation

Le bip de confirmation peut être activé ou désactivé.

- Appuyez sur Menu.
- Sélectionnez Réglages > Sons > Confirmation. Appuyez sur Sélect.
- Sélectionnez le nouveau réglage. Appuyez sur Sélect.
  - · Le réglage est sauvegardé.

## 13 Fonctions des appels

Votre téléphone dispose d'un certain nombre de fonctions vous permettant de prendre en charge et de gérer vos appels de manière plus efficace et plus pratique. Cette section décrit les fonctions s'appliquant aux appels par ligne Skype et par ligne fixe.

#### 13.1 Décrochage automatique

Le décrochage automatique vous permet de répondre à un appel en prenant le combiné sur son berceau de chargement. Il n'est pas nécessaire d'appuyer sur une touche pour répondre à l'appel.

## 13.1.1 Activer/désactiver le décrochage automatique

- Appuyez sur Menu.
- Sélectionnez Réglages > Téléphone > Décroch. auto. Appuyez sur Sélect.
- Sélectionnez le nouveau réglage. Appuyez sur Sélect.
  - Le réglage est sauvegardé.

#### 13.2 Raccrochage automatique

Le raccrochage automatique vous permet de mettre fin à un appel en replaçant le combiné sur la base, sans appuyer sur une touche.

## 13.2.1 Activer/désactiver le raccrochage automatique

- Appuyez sur Menu.
- Sélectionnez Réglages > Téléphone > Raccroch. auto. Appuyez sur Sélect.

- Sélectionnez le nouveau réglage. Appuyez sur Sélect.
  - Le réglage est sauvegardé.

## 13.3 Fonctions des appels Skype

Skype offre de nombreuses fonctions pour les appels. Cette section décrit les fonctions s'appliquant aux appels par ligne Skype uniquement.

#### 13.3.1 Ligne favorite

Voir "Choisir une ligne favorite" en page 26.

### 13.3.2 Ne pas déranger

Si vous réglez votre statut Skype sur "Ne pas déranger", la sonnerie de votre téléphone sera désactivée pour tous les types d'appels. Votre combiné ne sonnera pas en cas d'appel Skype entrant.

Appuyez sur Menu.

- Sélectionner Statut Skype > Statut connexion > Ne pas déranger. Appuyez sur Sélect.
  - Le réglage est sauvegardé.

## Conseil

En mode veille, appuyez sur A pour ouvrir le menu **Statut Skype** et changer votre statut de connexion.

#### 13.3.3 Renvoi d'appel Skype

Si vous ne voulez pas manquer d'appels, vous pouvez rediriger vos appels Skype vers une ligne fixe ou un portable quand vous n'êtes pas à la maison ou au bureau.

## 13.3.3.1 Activer le renvoi d'appel

- 1 Appuyez sur Menu.
- 2 Select Réglages > Appel Skype > Renvoi appel > Activé. Appuyez sur Sélect.
- Entrez le numéro vers lequel vous voulez rediriger vos appels. Appuyez sur OK pour confirmer.
  - Le réglage est sauvegardé.

## 🖨 Remarque

Messagerie Skype désactivée. Quand vous activez le renvoi d'appel, tous vos appels entrants sont redirigés vers le numéro que vous avez indiqué. Si vous ne pouvez pas prendre vos appels, vos correspondants ne pourront pas laisser de messages sur votre messagerie vocale Skype tant que le renvoi d'appel sera activé.

## 13.3.3.2 Désactiver le renvoi d'appel

- Appuyez sur Menu.
- Select Réglages > Appel Skype > Renvoi appel > Désactivé. Appuyez sur Sélect.
  - Le réglage est sauvegardé.

## 13.3.4 Blocage d'appel

Cette fonction vous permet de choisir les contacts qui peuvent vous appeler ou non. Vous pouvez configurer Skype pour pouvoir recevoir des appels de n'importe qui, ou uniquement de vos contacts, ou uniquement des contacts que vous avez désignés.

#### 13.3.4.1 Bloquer les appels Skype

- Appuyez sur Menu.
- Select Réglages > Appel Skype > Bloquer appels > Appel Skype.
   Appuyez sur Sélect.
- Sélectionnez le nouveau réglage. Appuyez sur Sélect.
  - Le réglage est sauvegardé.

## 13.3.4.2 Bloquer les appels Skype

- 1 Appuyez sur Menu.
- Select Réglages > Appel Skype > Bloquer appels > Appel Skypeln. Appuyez sur Sélect.
- Sélectionnez le nouveau réglage. Appuyez sur Sélect.
  - Le réglage est sauvegardé.

## 13.3.4.3 Utilisateurs bloqués

Affiche la liste des utilisateurs bloqués. Cette option vous permet de débloquer certains utilisateurs.

## 13.3.4.3.1 Débloquer des utilisateurs

- Appuyez sur Menu.
- 2 Select Réglages > Appels Skype > Bloquer appels > Util. bloqués. Appuyez sur Sélect.
  - La liste des utilisateurs bloqués s'affiche.
- Sélectionnez l'utilisateur que vous voulez débloquer. Appuyez sur Débloq.
  - Cet utilisateur est débloqué.

## 13.4 Fonctions des appels par la ligne fixe

Cette section décrit les fonctions s'appliquant aux appels par ligne fixe uniquement.

## 13.4.1 Code du réseau

Cette fonction ne concerne que les modèles prenant en charge le code du réseau.

Avec certains opérateurs, il peut être nécessaire d'ajouter le code du réseau quand vous passez un appel hors de votre région. Cette fonction vous aide automatiquement à savoir si le code du réseau est nécessaire quand vous rappelez un numéro de l'historique des appels entrants.

Il vous suffit de programmer le code du réseau de votre opérateur et votre téléphone se chargera du reste.

## Remarque

**Code du réseau.** Il s'agit d'un code à 2 ou 3 chiffres correspondant à un opérateur. Pour connaître ce code, renseignez-vous auprès de votre opérateur.

- Appuyez sur Menu.
- Sélectionnez Réglages > Appel normal > Code réseau. Appuyez sur Sélect.
- Entrez le code du réseau. Appuyez sur OK.
  - Le réglage est sauvegardé.

## 13.4.2 Gestion du code régional

Cette fonction ne concerne que les modèles prenant en charge le code régional.

Elle supprime automatiquement le code régional d'un appel entrant. Vous pouvez

définir le code régional que vous voulez supprimer (5 chiffres maximum). Le numéro de téléphone sera enregistré dans l'historique sans le code régional.

## 13.4.3 Activer la suppression du code régional

- 1 Appuyez sur Menu.
- Sélectionnez Réglages > Appel normal > Code régional. Appuyez sur Sélect.
- Entrez le code régional. Appuyez sur OK.
  - Le réglage est sauvegardé.

## 13.4.4 Désactiver la suppression du code régional

- 1 Appuyez sur Menu.
- Sélectionnez Réglages > Appel normal > Code régional. Appuyez sur Sélect.
- Utilisez Retour pour effacer tous les chiffres. Appuyez sur OK.
  - Le réglage est sauvegardé.

## 13.4.5 Préfixe automatique

La fonction de préfixe automatique vérifie et formate le numéro que vous voulez appeler, avant de le composer. Si les premiers chiffres du numéro correspondent au numéro à détecter que vous avez entré, ils seront remplacés par le préfixe que vous avez défini.

Par exemple, si vous indiquez 604 comme numéro à détecter et 1250 comme préfixe,

lorsque vous composez le 6043338888, votre téléphone le changera en 1250333888 au moment de le composer.

## 🖨 Remarque

La longueur maximum du numéro à détecter est de 5 chiffres. La longueur maximum du préfixe automatique est de 10 chiffres.

- Appuyez sur Menu.
- 2 Sélectionnez Réglages > Appel normal > Préfixe auto. Appuyez sur Sélect.
- Entrez le numéro à détecter. Appuyez sur OK.
- Entrez le préfixe. (Appuyez longuement sur # une pause). Appuyez sur OK.
  - Le réglage est sauvegardé.

## Remarque

Absence de numéro à détecter. Si vous entrez un préfixe mais pas de numéro à détecter, ce préfixe sera ajouté à tous les numéros composés.

## Remarque

Numéro composé. Si le numéro composé commence par \*, # ou P, il ne sera pas reformaté.

## 13.4.6 Délai de rappel (Flash)

Il s'agit d'un signal devant être envoyé au réseau pour passer ou recevoir un second appel. Votre téléphone est déjà configuré pour votre pays. Pour plus de détails, renseignez-vous auprès de votre opérateur.

## 13.4.7 Régler le délai de rappel

Vous disposez de 3 options : Court, moyen ou long. Le nombre d'options disponibles varie selon les pays.

Appuyez sur Menu.

- Sélectionnez Réglages > Appel normal > Délai rappel. Appuyez sur Sélect.
- Sélectionnez le nouveau réglage. Appuyez sur OK.
  - · Le réglage est sauvegardé.

## 13.4.7.1 Régler le délai de pause de rappel

Vous disposez de 2 options : Pause 1 et Pause 2.

- Appuyez sur Menu.
- Sélectionnez Réglages > Appel normal > Délai pause rappel. Appuyez sur OK.

## Sélectionnez le nouveau réglage. Appuyez sur OK.

· Le réglage est sauvegardé.

## 13.4.8 Mode de numérotation

Cette fonction ne concerne que les modèles prenant en charge à la fois la numérotation à fréquences vocales et la numérotation décimale. Le mode de numérotation est le signal téléphonique utilisé dans votre pays. Votre téléphone supporte la numérotation à fréquences vocales (DTMF) et la numérotation décimale (à cadran). Votre téléphone est déjà configuré pour votre pays. Pour plus de

détails, renseignez-vous auprès de votre opérateur.

## 13.4.9 Choisir le mode de numérotation

- Appuyez sur Menu.
- 2 Sélectionnez Réglages > Appel

normal > Mode numérot.. Appuyez sur Sélect

- 3 Sélectionnez le nouveau réglage. Appuyez sur Sélect.
  - Le réglage est sauvegardé.
- 🕄 Conseil

Fréquences vocales temporaires. Si votre téléphone est réglé pour la numérotation décimale, appuyez longuement sur pendant un appel pour passer temporairement en numérotation à fréquences vocales. '\*' s'affiche. Les chiffres saisis après ce '\*' sont envoyés par fréquences vocales (uniquement pour cet appel).

## 13.4.10 Fonction pause

Cette fonction ne concerne que les modèles prenant en charge la fonction Dause.

Une pause est un arrêt momentané pendant la composition d'un numéro. Une pause est utilisée pour les appels passant par un standard PABX ou pour les services du réseau. Pour plus de détails, renseignez-vous auprès de votre opérateur.

#### 13.4.10.1 Activation PABX

- 1 Adduyez sur Menu.
- 2 Sélectionnez Réglages > Appel normal > PABX. Appuyez sur OK.
- 3 Sélectionnez le nouveau réglage. Appuyez sur OK.
  - Le réglage est sauvegardé.

## 13.4.11 Première sonnerie

Cette fonction ne concerne que les modèles prenant en charge la première sonnerie

Si vous êtes abonné au service de présentation du numéro, votre téléphone peut supprimer la première sonnerie avant l'affichage du numéro de votre correspondant. Après une réinitialisation. votre téléphone détecte automatiquement si vous êtes abonné au service de présentation du numéro et supprime la première sonnerie. Vous pouvez changer ce réglage à votre convenance

## 13.4.12 Activer/désactiver la première sonnerie

1 Appuyez sur Menu.

- 2 Sélectionnez Réglages > Appel normal > 1ère sonnerie. Appuyez sur Sélect
- 3 Sélectionnez le nouveau réglage. Appuyez sur OK.
  - Le réglage est sauvegardé.

## Remarque

Réinitialiser l'état de la première sonnerie. Pour réinitialiser l'état de la première sonnerie, réinitialisez le système depuis le menu réinitialiser. Voir "Restaurer les réglages par défaut" en page 56.

## 14 Services du réseau

Les services du réseau vous permettent d'écouter des informations fournies par votre opérateur. La disponibilité de ces fonctions dépend de votre pays et de votre abonnement téléphonique. Ces informations sont sur le réseau et non sur votre combiné. Renseignez-vous auprès de votre opérateur pour plus de détails sur ces fonctions.

## 🖨 Remarque

**Codes incorrects.** Les services du réseau ne fonctionneront peut-être pas correctement si les codes d'activation et/ ou de désactivation entrés sont incorrects.

#### 14.1 Messagerie vocale

L'icône de la messagerie vocale s'affiche sur votre combiné quand vous avez de nouveaux messages. Quand vous avez écouté tous les messages, l'icône

👌 disparaît.

Vous pouvez recevoir des messages à la fois par votre ligne Skype et par votre ligne fixe.

## 14.1.1 Skype Voicemail<sup>TM</sup>

La messagerie vocale Skype prend vos appels lorsque vous êtes occupé ou déconnecté. Renseignez-vous auprès de Skype pour vous abonner à ce service.

- Appuyez sur Menu.
- 2 Sélectionnez Historique > Mess. vocale > Mess. Skype. Appuyez sur Sélect.

Une liste des messages s'affiche. Sélectionnez un message Skype et appuyez sur Options pour choisir l'une des options suivantes :

| Écouter     | Pour écouter le          |  |
|-------------|--------------------------|--|
|             | message                  |  |
| Détails     | Pour voir les détails    |  |
|             | du message               |  |
| Suppr.      | Pour supprimer le        |  |
|             | message                  |  |
| Appel       | Pour appeler             |  |
|             | l'expéditeur du          |  |
|             | message                  |  |
| Env.mess.   | Pour enregistrer un      |  |
| vocal       | message destiné à        |  |
|             | l'expéditeur             |  |
| Voir profil | Pour voir le profil de   |  |
|             | l'expéditeur             |  |
| Dans        | Pour ajouter             |  |
| contacts    | l'expéditeur à votre     |  |
|             | répertoire, s'il n'y est |  |
|             | pas déjà                 |  |
| Msg.        | Écouter ou               |  |
| accueil     | réenregistrer votre      |  |
|             | annonce, ou restaurer    |  |
|             | l'annonce par défaut     |  |
|             | de votre messagerie      |  |
|             | vocale Skype             |  |

4 Appuyez sur Sélect.

## 14.1.1.1 Mon annonce

Cette fonction vous permet d'enregistrer une annonce personnalisée pour votre messagerie vocale Skype. Votre correspondant Skype entend votre annonce lorsque vous êtes occupé ou déconnecté.

#### 14.1.1.1.1 Écouter votre annonce

- Appuyez sur Menu.
- Sélectionnez Historique > Mess. vocale > Mess. Skype. Appuyez sur Sélect.
- Une liste des messages s'affiche. Sélectionnez un message Skype et appuyez sur Options.
- Sélectionnez Msg. accueil > Options > Écouter. Appuyez sur Sélect.
  - Votre annonce est lue.

## 14.1.1.1.2 Enregistrer votre annonce

- Appuyez sur Menu.
- 2 Sélectionnez Historique > Mess. vocale > Mess. Skype. Appuyez sur Sélect.
- Une liste des messages s'affiche. Sélectionnez un message Skype et appuyez sur Options.
- Sélectionnez Msg. accueil > Options > Enregistrer.
- Appuyez sur Sélect pour commencer à enregistrer votre nouvelle annonce. Appuyez de nouveau sur OK pour arrêter l'enregistrement.
  - Votre nouvelle annonce est sauvegardée.

## 14.1.1.1.3 Restaurer l'annonce par défaut

Cette fonction vous permet de restaurer l'annonce par défaut fournie par Skype.

Appuyez sur Menu.

- Sélectionnez Historique > Mess.
   vocale > Mess. Skype. Appuyez sur Sélect.
- Une liste des messages s'affiche. Sélectionnez un message Skype et appuyez sur Options.
- Sélectionnez Msg. accueil > Options > Restaurer défaut. Appuyez sur Sélect.
  - L'annonce par défaut est restaurée.

# 14.1.2 Messagerie vocale de la ligne fixe

Vous devez tout d'abord entrer dans votre combiné le numéro du service de messagerie vocale pour pouvoir écouter les messages de votre ligne fixe. Renseignez-vous auprès de votre opérateur pour vous abonner à ce service.

## 14.1.2.1 Écouter les messages vocaux

Appelez le centre de messagerie vocale pour écouter les messages de votre ligne fixe. Votre téléphone supporte 2 numéros de messagerie vocale.

Appuyez sur Menu.

- Sélectionnez Réglages > Appel normal > Mess. vocale. Appuyez sur Sélect.
- Une liste des centres de messagerie vocale s'affiche. Sélectionnez-en un et appuyez sur Sélect.
- Sélectionnez Appel. Appuyez sur Sélect.
  - Un appel est passé au centre de service. Suivez les instructions vocales.

# 14.1.2.2 Modifier le numéro de la messagerie vocale

- Appuyez sur Menu.
- 2 Sélectionnez Réglages > Appel normal > Mess. vocale Appuyez sur Sélect.
- Une liste des centres de messagerie vocale s'affiche. Sélectionnez-en un et appuyez sur Sélect.
- Sélectionner Modifier. Appuyez sur Sélect pour modifier.
- 5 Appuyez sur Sélect.
  - Le numéro du service est sauvegardé.

## 14.1.2.3 Supprimer des messages

- Appuyez sur Menu.
- 2 Sélectionnez Historique > Mess. vocale > Mess. ligne fixe. Appuyez sur Sélect.
- Une liste des centres de messagerie vocale s'affiche. Sélectionnez-en un et appuyez sur Sélect.
- Sélectionnez Suppr. Appuyez sur Sélect.
  - L'avertissement de message vocal est supprimé.

## 14.2 Renvoi de message

Cette fonction vous permet de rediriger vos messages vers une autre ligne fixe ou vers un portable.

## 14.2.1 Activer/désactiver le renvoi de message

- Appuyez sur Menu.
- Select Réglages > Ligne Skype > Mess. vocale > Renvoi si non rép.. Appuyez sur Sélect.

- Sélectionnez le nouveau réglage. Appuyez sur Sélect.
  - Le réglage est sauvegardé.

## 14.3 Rappel

Ce service vous permet de rappeler la dernière personne qui vous a appelé. Vous pouvez aussi entrer ou modifier manuellement le numéro du rappel.

## 14.3.1 Activer le rappel

- Appuyez sur Menu.
- Sélectionnez Réglages > Appel normal > Rappel > Appel. Appuyez sur Sélect.
  - · Ce numéro est appelé.

## 14.3.2 Entrer le numéro de rappel

- Appuyez sur Menu.
- Sélectionnez Réglages > Appel normal > Rappel > Numéro. Appuyez sur Sélect.
- Entrez un nouveau numéro de rappel ou modifiez le numéro existant.
- Appuyez sur **OK** pour confirmer.
  - Le réglage est sauvegardé.

## 14.4 Annuler le rappel

Le service d'annulation de rappel vous avertit quand un correspondant que vous avez essayé d'appeler est disponible. Vous pouvez aussi entrer ou modifier manuellement le numéro d'annulation du rappel.

# 14.4.1 Activer l'annulation du rappel

- Appuyez sur Menu.
- 2 Sélectionnez Réglages > Appel

#### normal > Annuler rappel > Appel.

Appuyez sur Sélect.

• Ce numéro est appelé.

## 14.4.2 Définir un numéro d'annulation de rappel

Appuyez sur Menu.

- Sélectionnez Réglages > Appel normal > Annuler rappel > Numéro. Appuyez sur Sélect.
- Entrez un nouveau numéro d'annulation de rappel ou modifiez le numéro existant.
- Appuyez sur **OK** pour confirmer.
  - Le réglage est sauvegardé.

## 14.5 Masquer l'identité

Cette fonction empêche le correspondant que vous appelez de voir votre nom ou votre numéro.

## 14.5.1 Activer le masquage d'identité

- Appuyez sur Menu.
- Sélectionnez Réglages > Appel normal > Masquer ident. > Active. Appuyez sur Sélect.
  - Le réglage est sauvegardé.

# 14.5.2 Désactiver le masquage d'identité

- Appuyez sur Menu.
- Sélectionnez Réglages > Appel normal > Masquer ident. > Désactive. Appuyez sur Sélect.
  - Le réglage est sauvegardé.

- 14.5.3 Entrer le numéro pour lequel vous voulez masquer votre identité
- Appuyez sur Menu.
- Sélectionnez Réglages > Appel normal > Masquer ident. > Active. Appuyez sur Sélect.
- Entrez le numéro pour lequel vous voulez masquer votre identité.
   Appuyez sur OK pour confirmer.
  - Le réglage est sauvegardé.

## 15 Fonctions supplémentaires

Partez à la découverte des fonctions supplémentaires de votre téléphone. Découvrez comment ces fonctions peuvent vous servir et vous aider à tirer le meilleur parti votre téléphone.

## 15.1 Verrouillage du clavier

Vous pouvez verrouiller le clavier pour éviter d'appuyer accidentellement sur les touches lorsque vous vous déplacez avec votre téléphone.

#### 15.1.1 Verrouiller le clavier

- Appuyez longuement sur *#* mode veille.
  - Le clavier est verrouillé et l'icône s'affiche.

## 🖨 Remarque

Appels. Quand le clavier est verrouillé, vous ne pouvez plus passer d'appels, même aux services d'urgence. Vous pouvez néanmoins pour répondre à un appel entrant. Le clavier sera déverrouillé pendant l'appel, puis de nouveau verrouillé automatiquement lorsque vous raccrocherez.

## 15.1.2 Déverrouiller le clavier

- Appuyez sur **Déverr.**, puis maitenez la touche enfoncée.
  - Le clavier est déverrouillé.

## 15.2 Combiné(s) égaré(s)

Appuyez sur (•)) sur la base.

- Tous les combinés souscrits à cette base sonnent.
- Appuyez de nouveau sur (•)) sur la base pour arrêter la recherche.
  - La sonnerie de tous les combinés s'arrête.

#### οu

Appuyez sur n'importe quelle touche du combiné concerné pour arrêter la sonnerie de ce combiné.

## 16 Le système

## 16.1 Choisir votre pays

Le pays a été choisi lors de la configuration initiale de votre téléphone. Vous pouvez changer les paramètres du pays sur votre téléphone. Le code du pays est le code international utilisé pour appeler ce pays (par exemple "33" pour la France), voir "Liste des codes internationaux" en page 58.

Pour plus de détails concernant le code du pays, consultez le glossaire en page 70.

- Appuyez sur Menu.
- Sélectionnez Réglages > Avancé > Pays. Appuyez sur Sélect.
- Sélectionnez le nouveau réglage. Appuyez sur OK.
  - Le réglage est sauvegardé.

## Attention

Si vous entrez un code international erroné, le téléphone ne fonctionnera peut-être pas correctement.

## 16.2 Souscrire le combiné

La souscription permet à la base de communiquer avec le(s) combiné(s). Si le combiné ne peut pas communiquer avec sa base, vous ne pourrez pas passer d'appels ni utiliser de nombreuses fonctions du téléphone.

## Remarque

Votre combiné devrait déjà être souscrit à la base, sauf si vous l'avez dé-souscrit.

## Attention

Avant de souscrire des combinés

supplémentaires, assurez-vous d'avoir choisi la langue et d'avoir entré le code international et le code régional.

## 16.2.1 Souscription manuelle

- Appuyez sur Menu > Réglages > Téléphone > Souscription.
- Appuyez sur la touche de recherche de la base pendant plus de 3 secondes.
- Appuyez sur OK sur le combiné.
- Saisissez le code PIN (0000 par défaut). Utilisez Effacer pour corriger les erreurs de saisie.
- Appuyez sur OK.
  - Votre combiné commence à chercher la base.
  - Si la souscription est effectuée correctement, l'icône de signal initiation s'affiche.

## Conseil

Répétez la procédure ci-dessus en cas d'échec de la souscription.

## Remarque

Vous pouvez souscrire 4 combinés à la base, après quoi la mémoire de la base est pleine. Si vous essayez de souscrire un combiné supplémentaire, la procédure de souscription échouera.

## 16.3 Dé-souscrire un combiné

Utilisez un combiné pour dé-souscrire un autre combiné souscrit à la même base.

- 1 Appuyez sur Menu.
- Sélectionnez Réglages > Téléphone > Dé-souscription. Appuyez sur OK.
- Sélectionnez le nouveau réglage. Appuyez sur OK.

## Conseil

En mode veille, le numéro du combiné est affiché à côté du mot "Skype". Par exemple : Skype (1).

## 16.4 Changer le code PIN du système

Le code PIN du système sert à souscrire et à dé-souscrire les combinés, et à protéger l'accès à certains menus. Le code PIN par défaut est 0000. Pour plus de sécurité, vous pouvez entrer votre propre code PIN.

- 1 Appuyez sur Menu.
- Sélectionnez Réglages > Avancé > Changer PIN. Appuyez sur Sélect.
- Entrez le code PIN du système. Appuyez sur OK. Utilisez Effacer pour corriger les erreurs de saisie.
- Entrez le nouveau code PIN.
   Appuyez sur Entrée.
- Entrez une seconde fois le nouveau code PIN pour vérification. Appuyez sur Entrée.
  - Le réglage est sauvegardé.

## Remarque

Notez votre PIN et sauvegardez-le pour toute utilisation future. Si vous avez oublié votre code PIN, demandez l'assistance de votre détaillant.

## 16.5 Restaurer les réglages par défaut

Les réglages par défaut sont les réglages d'usine de votre téléphone. Vous pouvez restaurer tous les réglages d'usine et vous pouvez aussi réinitialiser les réglages tout en conservant les réglages du réseau.

Appuyez sur Menu.

- Sélectionnez Réglages > Avancé > Réinit. réglages. Appuyez sur Sélect.
- Sélectionnez Tout réinit. pour réinitialiser tous les réglages, y compris les réglages du réseau,
- ου
- Sélectionnez Conserver réseau pour réinitialiser tous les réglages sauf les réglages du réseau,
- Appuyez sur Sélect. Entrez le code PIN du système. Appuyez sur OK pour confirmer. Utilisez Entrée pour corriger les erreurs de saisie.
  - Une demande de confirmation s'affiche.
- Appuyez sur **Oui** pour confirmer.
  - Tous les réglages sont réinitialisés.

## Remarque

Après une réinitialisation, votre base s'éteint. Il se rallume en quelques secondes, après la mise à jour des réglages. Pour le détail des réglages par défaut, voir "Réglages par défaut (préprogrammés)" en page 65.

## 16.6 Réglages du réseau

Cette section décrit comment consulter et modifier les paramètres Internet de votre téléphone. Vous n'aurez pas besoin de configurer le réseau après avoir configuré le téléphone. Cette section s'adresse aux utilisateurs experts qui souhaitent configurer le réseau avec leur adresse IP statique.

## Attention

Des réglages incorrects risquent d'affecter l'utilisation de Skype sur ce téléphone. Nous vous recommandons de consulter votre administrateur de réseau ou votre fournisseur d'accès avant de modifier les réglages du réseau.

- 16.6.1 Voir votre configuration de réseau
- Appuyez sur Menu.
- Sélectionnez Réglages > Réseau > Informations. Appuyez sur Sélect.
- Consultez les informations. Appuyez sur **OK** quand vous avez terminé.

## 16.6.2 DHCP

Le DHCP est activé par défaut. Si vous voulez utiliser votre propre adresse IP statique, le DHCP sera désactivé. Vous pouvez réactiver le DHCP.

## 16.6.2.1 Activer le DHCP

- Appuyez sur Menu.
- Sélectionnez Réglages > Réseau > TCP/IP. Appuyez sur Sélect.
- Sélectionnez DHCP. Appuyez sur OK.
  - Une demande d'activation s'affiche.
- Appuyez sur **OK** pour confirmer.
  - Votre adresse IP s'affiche. Le nouveau réglage est sauvegardé.

## 16.6.3 PPPoE

Si votre fournisseur d'accès exige que vous utilisiez le PPPoE, vous pouvez configurer votre identifiant et votre mot de passe pour la connexion PPPoE.

## 16.6.3.1 Activer le PPPoE

- Appuyez sur Menu.
- Sélectionnez Réglages > Réseau > PPPoE. Appuyez sur Oui.
- Entrez votre identifiant. Appuyez sur OK.

- Entrez votre mot passe. Appuyez sur Entrée.
  - Une demande d'activation s'affiche.
- Appuyez sur **OK** pour confirmer.
  - Le nouveau réglage est sauvegardé.

# 16.6.4 Configurer une adresse IP statique.

Vous pouvez configurer les paramètres du réseau pour utiliser votre propre adresse IP statique.

- Appuyez sur Menu.
- Sélectionnez Réglages > Réseau > TCP/IP. Appuyez sur Sélect.
- Sélectionnez IP statique. Appuyez sur Sélect.
  - Une demande de confirmation s'affiche.
- Appuyez sur **Oui** pour confirmer.
- Suivez les instructions affichées à l'écran pour configurer le réseau.

## 16.6.5 Configurer les paramètres individuels du réseau

Après avoir configuré votre propre adresse IP, vous pouvez modifier d'autres paramètres, tels que le masque de sousréseau, l'adresse de la passerelle, le DNS, etc.

- Appuyez sur Menu.
- Sélectionnez Réglages > Réseau > TCP/IP. Appuyez sur Sélect.
- Sélectionnez le paramètre que vous voulez modifier. Appuyez sur **Sélect**.
- Modifiez le paramètre. Appuyez sur OK.
  - Le réglage est sauvegardé.

## 16.6.6 Réinitialiser le réseau

- Appuyez sur Menu.
- Sélectionnez Réglages > Réseau > Réinit. réseau. Appuyez sur Sélect.
  - Une demande de confirmation s'affiche.
- Appuyez sur **Oui** pour confirmer.
  - Les paramètres du réseau sont réinitialisés.

## 16.7 Liste des codes internationaux

Le code du pays est le code international utilisé pour appeler ce pays ; voir page 14 et page 55 pour plus de détails.

| Abréviation - Pays |                    | Code |
|--------------------|--------------------|------|
| AU                 | Australie          | 61   |
| AT                 | Autriche           | 43   |
| BE                 | Belgique           | 32   |
| CA                 | Canada             | 1    |
| CZ                 | République tchèque | 420  |
| DK                 | Danemark           | 45   |
| FI                 | Finlande           | 358  |
| FR                 | France             | 33   |
| DE                 | Allemagne          | 49   |
| GR                 | Grèce              | 30   |
| IE                 | Irlande            | 353  |
| IT                 | Italie             | 39   |
| LU                 | Luxembourg         | 352  |
| NL                 | Hollande           | 31   |
| NZ                 | Nouvelle Zélande   | 64   |
|                    | (Aotearoa)         |      |
| NO                 | Norvège            | 47   |
| PL                 | Pologne            | 48   |
| PT                 | Portugal           | 351  |
| RO                 | Roumanie           | 40   |
| SK                 | Slovaquie          | 421  |
| ES                 | Espagne            | 34   |
| SE                 | Suède              | 46   |
| CH                 | Suisse             | 41   |
| TR                 | Turquie            | 90   |
| GB                 | Royaume-Uni        | 44   |
| US                 | États-Unis         | 1    |

# 17 Le répondeur

Votre téléphone dispose d'un répondeur qui enregistre les appels auxquels vous n'avez pas répondu lorsqu'il est activé. Votre répondeur est prêt à fonctionner dès qu'il est sous tension. Par défaut, votre répondeur est configuré pour répondre et enregistrer. Vous pouvez aussi contrôler le répondeur à distance.

Le compteur de messages LED de la base indique le nombre de messages quand le répondeur est activé.

|    | Répondeur activé ; pas de nouveaux messages.                                                                                                    |
|----|----------------------------------------------------------------------------------------------------|
|    | Mémoire pleine                                                                                                    |
| [] | Enregistrement                                                                                                    |
| 7. | Le nombre à 2 chiffres indique :<br>- Le niveau du volume pendant<br>le réglage.<br>ou<br>- Le nombre de messages<br>(clignote en cas de nouveaux<br>messages) |

Pour modifier les réglages du répondeur, utilisez le menu du répondeur sur le combiné.

## 17.1 Activer le répondeur

Vous pouvez activer le répondeur depuis la base ou depuis le combiné

## Depuis le combiné :

- Appuyez sur Menu.
- Sélectionnez Répondeur > Rép. act./ désact. Appuyez sur Sélect.

## Sélectionnez Activé. Appuyez sur OK.

• Le réglage est sauvegardé.

## Depuis la base :

Appuyez sur off off off off on mode veille pour activer le répondeur.

## Remarque

Une fois activé, votre répondeur décrochera après le nombre de sonneries que vous aurez défini. Voir "Régler le nombre de sonneries" en page 63.

## 17.2 Désactiver le répondeur

Vous pouvez désactiver le répondeur depuis la base ou depuis le combiné

## Depuis le combiné :

- Appuyez sur Menu.
- Sélectionnez Répondeur > Rép. act./ désact.. Appuyez sur Sélect.
- Sélectionnez Désactivé. Appuyez sur OK.
  - Le réglage est sauvegardé.

## Depuis la base :

Appuyez sur <u>off</u> en mode veille pour désactiver le répondeur.

## Remarque

Quand le répondeur est désactivé, le compteur de messages s'éteint.

## 17.3 Choisir la langue du répondeur

Cette fonction ne concerne que les modèles plurilingues.

La langue du répondeur est celle des annonces préenregistrées que vos correspondants entendent quand le répondeur décroche.

- Appuyez sur Menu.
- 2 Sélectionnez Répondeur > Réglages rép. > Langue annonce. Appuyez sur Sélect.
- Sélectionnez le nouveau réglage. Appuyez sur OK.
  - Le réglage est sauvegardé.

## 17.4 Choisir le mode de réponse

Le répondeur est en mode Rép. & enreg. par défaut (vos correspondants peuvent laisser un message), mais vous pouvez choisir Rép. seule (vos correspondants ne peuvent pas laisser de messages et seront invités à rappeler ultérieurement).

- Appuyez sur Menu.
- Sélectionnez Répondeur > Mode répondeur. Appuyez sur Sélect.
- Sélectionnez le nouveau réglage. Appuyez sur OK.
  - Le réglage est sauvegardé.

## Remarque

Mémoire pleine. Le répondeur passe automatiquement en mode réponse seule.

## 17.5 Annonces

L'annonce est le message qu'entend votre correspondant lorsque le répondeur décroche. Votre répondeur dispose de 2 annonces préenregistrées : l'une pour le mode réponse et enregistrement, l'autre pour le mode réponse seule.

## 17.5.1 Enregistrer une annonce

La durée maximale de votre annonce est de 60 secondes. Après l'enregistrement, votre nouvelle annonce remplacera automatiquement l'ancienne.

1 Appuyez sur Menu.

- Sélectionnez Répondeur > Enreg. annonce. Appuyez sur Sélect.
- Sélectionnez Rép. & enreg. ou Rép. Simple. Appuyez sur Sélect.
- Sélectionnez Enregistrer. Appuyez sur Sélect.
- 5 Appuyez sur Start pour enregistrer.
- Appuyez sur Stop pour arrêter l'enregistrement, sinon celui-ci s'arrêtera au bout de 60 secondes.
  - L'annonce enregistrée est automatiquement lue pour vérification.

## Conseil

Restaurer l'annonce préenregistrée. Pour restaurer l'annonce préenregistrée, il vous suffit simplement de supprimer l'annonce que vous utilisez actuellement.

## 17.5.2 Écouter l'annonce

- Appuyez sur Menu.
- Sélectionnez Répondeur > Enreg. annonce. Appuyez sur Sélect.
- Sélectionnez Rép. & enreg. ou Rép. Simple. Appuyez sur Sélect.
  - · L'annonce est lue.

## 17.5.3 Supprimer une annonce

- Appuyez sur Menu.
- Sélectionnez Répondeur > Enreg. annonce.. Appuyez sur Sélect.
- Sélectionnez Rép. & enreg. ou Rép. Simple. Appuyez sur Sélect.
- 4 Sélectionnez Suppr.. Appuyez sur Sélect
  - Une demande de confirmation s'affiche.
- Appuyez sur **OK** pour confirmer.
  - L'annonce préenregistrée est restaurée.

## Remarque

L'annonce préenregistrée ne peut pas être supprimée.

## 17.6 Messages entrants

La durée maximale de chaque message est de 3 minutes. Quand vous avez de nouveaux messages sur votre répondeur, le compteur de messages de la base clignote et une alerte s'affiche sur le combiné. Si vous décrochez pendant que votre correspondant laisse son message, l'enregistrement s'arrête et vous pouvez parler à votre correspondant.

## 🖨 Remarque

Mémoire pleine. Le répondeur passe automatiquement en mode réponse simple. Supprimez quelques messages pour libérer de l'espace pour de nouveaux messages.

## 17.6.1 Écouter les messages

Les messages sont lus dans l'ordre chronologique de leur enregistrement.

Depuis la base :

Appuyez sur pour démarrer ou arrêter la lecture du message.

> Régler le volume. Appuyez sur
>
>  pour augmenter le volume du haut-parleur ou sur
>  pour le diminuer.

## • Retour en arrière.

- Pendant la lecture du message, appuyez sur réécouter depuis le début.

- Pendant la première seconde de la lecture du message, appuyez sur pour écouter le message précédent.

- Message suivant. Appuyez sur pour écouter le message suivant.
- Arrêter la lecture. Appuyez sur
- Supprimer le message en cours. Appuyez sur x.

## 🗦 Remarque

Les messages supprimés ne peuvent plus être récupérés.

## Depuis le combiné :

Appuyez sur Menu.

Sélectionnez Répondeur > Écouter. La lecture des nouveaux messages commence.

S'il n'y a pas de nouveau message, les anciens messages sont lus.

- Arrêter la lecture. Appuyez sur Stop.
- Menu des options. Appuyez sur Options.
- Régler le volume. Appuyez sur 

   pour augmenter le volume ou sur
   pour le diminuer.

## Conseil

En mode veille, appuyez sur ▼ pour ouvrir le menu **Historique**. Sélectionnez **Répondeur** pour accéder à vos nouveaux messages.

## 17.6.2 Supprimer un message

#### Depuis la base :

- Appuyez sur <u>x</u> pendant la lecture du message.
  - · Le message en cours est supprimé.

#### Depuis le combiné :

- Pendant la lecture du message, appuyez sur Options.
- Sélectionnez Suppr. Appuyez sur OK.
  - · Le message en cours est supprimé.

## 17.6.3 Supprimer tous les anciens messages

#### Depuis la base :

- Appuyez longuement sur mode veille.
  - Tous les anciens messages sont définitivement supprimés.

#### Depuis le combiné :

- Appuyez sur Menu.
- Sélectionnez Répondeur > Tout supprimer. Appuyez sur Sélect.
  - Une demande de confirmation s'affiche.
- Appuyez sur Oui pour confirmer.
  - Tous les anciens messages sont définitivement supprimés.

## Remarque

Les messages non lus ne peuvent pas être supprimés et les messages supprimés ne peuvent plus être récupérés.

#### 17.7 Enregistrer un mémo

- Appuyez sur Menu.
- Sélectionnez Répondeur > Enregistrer mémo. Appuyez sur Sélect.
- 3 Appuyez sur Start pour enregistrer.
- Appuyez sur Stop pour arrêter l'enregistrement, sinon celui-ci s'arrêtera au bout de 3 minutes.

#### 17.8 Filtrage d'appel

Le filtrage d'appel vous permet d'entendre votre correspondant lorsqu'il laisse un message. Vous pouvez alors décider de parler directement à votre correspondant.

## Depuis la base :

en

Utilisez – + pour régler le volume du haut-parleur pendant le filtrage d'appel. Le volume le plus faible désactive le filtrage.

#### Depuis le combiné :

La fonction de filtrage d'appel sur le combiné peut être changée depuis le menu du combiné.

- Appuyez sur Menu sur le combiné.
- Sélectionnez Répondeur > Réglages répondeur > Filtrage combiné. Appuyez sur Sélect.
- 3 Sélectionnez le nouveau réglage.
- 4 Appuyez sur OK.
  - Le réglage est sauvegardé.

## Remarque

Pendant le filtrage, appuyez sur ▲ ou ▼ pour régler le volume.

## 😵 Conseil

Filtrage d'appel sur le combiné. Appuyez sur Écout. sur votre combiné. Le hautparleur du combiné est automatiquement activé pour le filtrage. Appuyez sur pour couper le haut-parleur et utiliser l'écouteur.

## 🖨 Remarque

Le filtrage peut être activé ou désactivé en cours d'enregistrement d'un message entrant. Cependant, le nouveau réglage ne prendra effet qu'à partir de l'appel suivant.

## 17.9 Alerte de message

L'alerte de message vous informe de la présence de nouveaux messages sur votre répondeur. Le nombre de nouveaux messages clignote sur la base, et l'icône et un avertissement s'affichent sur le combiné.

## 17.10 Régler le nombre de sonneries

Votre répondeur décroche après un certain nombre de sonneries. Ce réglage n'est valable que si votre répondeur est activé. Vous avez le choix entre 1 à 8 sonneries, ou le mode économique.

- Appuyez sur Menu.
- Sélectionnez Répondeur > Réglages répondeur > Nbr. sonneries. Appuyez sur Sélect.
- Sélectionnez le nouveau réglage. Appuyez sur OK.
  - Le réglage est sauvegardé.

## Conseil

Mode économique. Ceci est un moyen économique de gérer à distance les messages de votre répondeur. En mode économique, le répondeur décroche après 3 sonneries si vous avez de nouveaux messages, et 5 sonneries si vous n'en avez pas.

## 17.11 Accès à distance

Vous pouvez accéder à votre répondeur lorsque vous n'êtes pas à la maison, en appelant votre numéro depuis un téléphone à fréquences vocales et en entrant votre PIN à 4 chiffres.

## Remarque

Le PIN d'accès à distance est le même que celui de votre système. Pour changer votre PIN, voir "Changer le code PIN du système" en page 56.

# 17.11.1 Activer/désactiver l'accès à distance

Vous pouvez autoriser ou interdire l'accès à distance à votre répondeur.

Appuyez sur Menu.

- 2 Sélectionnez Répondeur > Réglages rép. > Accès à dist.. Appuyez sur Sélect.
- Sélectionnez le nouveau réglage. Appuyez sur OK.
  - Le réglage est sauvegardé.

## 17.11.2 Accéder à distance à votre répondeur

Appelez le numéro de votre domicile depuis un téléphone à fréquences vocales.

- Appuyez sur # quand vous entendez le début de l'annonce.
- Entrer votre code PIN. Vous avez maintenant accès à votre répondeur et la lecture des nouveaux messages commence.

## Remarque

Vous disposez de 2 essais pour entrer un PIN correct, après quoi votre répondeur raccroche.

Appuyez sur une touche pour exécuter une opération. Le tableau ci-dessous récapitule les fonctions disponibles à distance et les commandes correspondantes.

## Remarque

Si aucun message n'est lu, et si vous n'appuyez sur aucune touche pendant 8 secondes, votre répondeur raccroche automatiquement.

## Commandes à distance

| Touche | Fonction                    |
|--------|-----------------------------|
| 1      | Répéter le message en cours |
|        | ou écouter le message       |
|        | précédent                   |
| 2      | Écouter les messages        |
| 3      | Passer au message suivant   |
| 6      | Supprimer le message en     |
|        | cours                       |
| 7      | Activer le répondeur        |
|        | (indisponible pendant la    |
|        | lecture)                    |
| 8      | Arrêter la lecture des      |
|        | messages                    |
| 9      | Désactiver le répondeur     |
|        | (indisponible pendant la    |
|        | lecture)                    |

# 18 Réglages par défaut (préprogrammés)

Les réglages par défaut sont les réglages d'usine de votre téléphone.

| Paramètres généraux                   |                      |                            |                |
|---------------------------------------|----------------------|----------------------------|----------------|
| Langue                                | Pays 1               | Fuseau horaire             | GMT            |
| Date                                  | 2009/01/01           | Heure                      | 00:00          |
| Nom du combiné                        | Vide                 | Format de l'heure          | Pays 1         |
| Format de la date                     | Pays 1               | Séparateur de l'heure      | Pays 1         |
| Séparateur de la date                 | Pays 1               | Décrochage<br>automatique  | Désactivé      |
| Rétro-éclairage                       | 30 secondes          | Raccrochage<br>automatique | Activé         |
| Contraste LCD                         | Niveau 2             | Luminosité LCD             | Niveau moyen   |
| Ligne favorite                        | Toujours<br>demander | Fonction pause             | Pause 1        |
| Mode de numérotation                  | Pays 1               | Pseudonyme Skype           | Vide           |
| Rappel                                | Rappel un            | Délai                      | 1 minute       |
| Code régional                         | Vide                 | Indicateur VMWI            | Réinitialisé   |
| Mot de passe Skype                    | Vide                 | PABX                       | Désactivé      |
| Mise à jour<br>automatique            | Activée              | Première sonnerie          | Activée        |
| Format CID<br>(si disponible)         | Désactivé            | Partage des contacts       | Désactivé      |
| Configuration des sons                |                      |                            |                |
| Sonnerie ligne Skype                  | Mélodie 1            | Sonnerie ligne fixe        | Mélodie 1      |
| Sonnerie interphone                   | Mélodie 1            | Volume de l'écouteur       | Volume 3       |
| Volume sonnerie                       | Moyen                | Bip d'alerte               | Activé         |
| Type sonnerie                         | Sonnerie activée     | Bip de confirmation        | Activé         |
| Bip des touches                       | Activé               |                            |                |
| Réglages de l'historique              |                      |                            |                |
| Évènements                            | Tout conserver       | Appels entrants            | Tout conserver |
| Appels manqués                        | Tout conserver       | Appels sortants            | Tout conserver |
| Indicateur de la<br>messagerie vocale | Réinitialisé         |                            |                |

| Configuration du système           |               |                       |                           |
|------------------------------------|---------------|-----------------------|---------------------------|
| Code PIN                           | 0000          | Sélection de la base  | Automatique               |
| Pays                               | Réinitialisé  |                       |                           |
| Configuration du réseau            |               |                       |                           |
| DHCP                               | Activé        | Option du proxy       | Désactivé                 |
| Ports                              | 0             | Ports alternatifs     | OUI                       |
| Adresse IP                         | DHCP          | Masque de sous-réseau | DHCP                      |
| DNS primaire                       | DHCP          | DNS secondaire        | DHCP                      |
| Configuration du répondeur         |               |                       |                           |
| État du répondeur                  | Activé        | Annonce               | Annonce<br>préenregistrée |
| Mode de réponse                    | Rép. & enreg. | Mémoire des messages  | Vide                      |
| Filtrage d'appel sur la<br>base    | Activé        | Accès à distance      | Désactivé                 |
| Filtrage d'appel sur le<br>combiné | Désactivé     | Nombre de sonneries   | 5 sonneries               |
| Volume du haut-parleur             | Niveau 5      |                       |                           |

# 19 Caractéristiques techniques

#### Affichage

- Écran 1,5 pouces (3.81 cm) haute définition
- 65000 couleurs
- 128 x 128 pixels
- LCD à rétro-éclairage progressif

#### Caractéristiques générales du téléphone

- Identification par le nom et le numéro du correspondant
- Appels par ligne Skype et par ligne fixe
- Messagerie vocale Skype et ligne fixe
- Conférence téléphonique et interphone
- Profils de sonnerie
- Répertoire partagé

## Liste des contacts et historique des appels

- 200 contacts Skype et numéros de téléphone
- Historique d'une capacité de 50 appels manqués, 50 appels entrants et 20 appels sortants

#### Batteries

 2 batteries AAA rechargeables Ni-MH 750 mAh

#### Consommation électrique

Environ 1,3 W en mode veille

#### Poids et dimensions

- Combiné : 96 grammes
- 163.8 x 25.2 x 46 mm (H x P x I)
- Base : 216.5 grammes
- 137.2 x 68.7 x 118.4 mm (H x P x I)
- Chargeur : 135.5 grammes
- 76.05 x 79.3 x 57.9 mm (H x P x I)

## Gamme de températures

- Fonctionnement : de 0 à +35°C
- Stockage : de -25 à +45°C

## Humidité relative

- Fonctionnement : jusqu'à 95 % à 40°C
- Stockage : jusqu'à 95 % à 40°C

## 20 Foire aux questions

#### www.philips.com/support

Vous trouverez dans ce chapitre les questions les plus fréquemment posées au sujet de votre téléphone, ainsi que les réponses.

## Connexion

#### L'icône de signal est 🔞

- Le combiné est peut-être hors de portée. Rapprochez-vous de la base.
- Si le combiné affiche Non souscrit, souscrivez-le à la base. Voir page 55.

## Configuration

#### Échec systématique de la souscription

 La mémoire de votre base est peutêtre saturée. Dé-souscrivez un combiné non utilisé puis réessayez. Voir page 55.

## Son

#### Pas de tonalité sur la ligne fixe

- Vérifiez les branchements de votre téléphone.
- Le combiné est peut-être hors de portée. Rapprochez-vous de la base.

## Pas de bip quand le téléphone est reposé sur son berceau

- Le combiné n'est peut-être pas posé correctement sur le berceau. Réssayez.
- Les contacts électriques sont peutêtre sales. Commencez par débrancher l'alimentation électrique, puis nettoyez les contacts avec un linge humide.

## Comportement de l'appareil

# Je ne peux pas modifier les réglages de ma messagerie vocale

 La messagerie vocale est gérée par votre opérateur et non par le téléphone. Si vous souhaitez modifier les réglages, veuillez vous renseigner auprès de votre opérateur.

#### Le combiné ne se charge pas lorsqu'il est sur le chargeur

- Vérifiez que les batteries sont correctement insérées.
- Vérifiez que le combiné est correctement posé sur le chargeur. L'icône des batteries doit s'animer pendant la charge.

 Les batteries sont peut-être défectueuses. Achetez-en de nouvelles chez votre détaillant.

## Pas d'affichage

- · Vérifiez la charge des batteries.
- Vérifiez les branchements du secteur et du téléphone.

# Son de mauvaise qualité (friture, écho, etc.)

- Le combiné est peut-être presque hors de portée. Rapprochez-vous de la base.
- Le téléphone reçoit peut-être des interférences d'appareils électriques situés à proximité. Déplacez la base.
- Le téléphone est peut-être dans un lieu comportant des murs épais. Déplacez la base.

#### Le combiné ne sonne pas

• Vérifiez que la sonnerie du combiné est activée. Voir page 44.

# L'identité de mon correspondant ne s'affiche pas

- Le service n'est peut-être pas activé. Vérifiez auprès de votre opérateur.
- L'identité du correspondant est peutêtre masquée ou indisponible.

#### Je ne peux passer de 2ème appel ni y répondre

- Le service n'est peut-être pas activé. Vérifiez auprès de votre opérateur.
- Vérifiez que le délai de rappel est correctement sélectionné. Voir page 48.

## Remarque

Si aucune des solutions proposées ne corrige le problème, débranchez puis rebranchez l'alimentation électrique du combiné et de la base. Attendez une minute puis réessayez.

## 21 Glossaire

## Α

#### Adresse de la passerelle

Une passerelle par défaut est un routeur présent sur un réseau d'ordinateurs et servant de point d'accès à un autre réseau. Chez les particuliers, la passerelle est le fournisseur d'accès Internet (FAI) par lequel l'utilisateur se connecte à l'Internet.

#### Adresse IP

Un nombre unique servant à l'identification et à la communication des équipements informatiques reliés à un réseau utilisant le protocole Internet (IP) standard.

#### Adresse IP statique

Adresse IP constante servant à identifier des équipements semi-permanents, tels que des serveurs.

## С

#### Code régional

Les codes régionaux correspondent habituellement à des zones géographiques à l'intérieur d'un pays, desservies par un ou plusieurs centraux téléphoniques. Vous pouvez en avoir besoin pour répondre à des appels locaux, régionaux ou internationaux reçus sur votre ligne fixe (par exemple, le code 20 est ajouté devant le numéro de téléphone si vous appelez Londres du Royaume-Uni, en dehors de la région de Londres).

#### Code international

Il s'agit du code international de votre pays, par exemple 1 pour les USA, 44 pour le Royaume-Uni, 33 pour la France. Vous devez entrer le bon code international, afin que les fonctionnalités de la ligne fixe soient correctement configurées en fonction de votre pays.

## D

## DHCP

Dynamic Host Configuration Protocol : protocole réseau assurant la configuration automatique des équipements utilisant le protocole TCP/IP.

#### DNS

Domain Name System (système de noms de domaine) : système Internet permettant d'établir une correspondance entre une adresse IP et un nom de domaine.

Exemple : le nom de domaine www.example.com peut correspondre à l'adresse IP 198.103.243.5.

## L

## LCD

Liquid Crystal Display (affichage à cristaux liquides ou ACL) : écran mince et plat composé d'un certain nombre de cristaux liquides couleurs ou monochromes.
Μ

#### Masque de sous-réseau

Masque servant à déterminer à quel sousréseau appartient une adresse IP. (Exemple : 255.255.255.0).

# Ρ

#### Port

Un port est la terminaison d'une connexion logique. Les numéros de ports vont de 0 à 65536, par exemple, le protocole FTP utilise le port 21.

#### PPPoE

Point-to-Point Protocol Over Ethernet (protocole point à point sur Ethernet) : utilisé principalement par les services ADSL.

## S

#### Serveur proxy

Serveur informatique permettant à des clients de se connecter indirectement à d'autres services du réseau.

## ۷

#### VMWI

Voice Mail Waiting Indication (indicateur de message vocal en attente) : uniquement pour la ligne fixe.

# 22 Index

# Α

Accès à distance 63 Ajouter un contact 36 Ajouter un contact 36 Alerte de message 63 Alimentation électrique 4 Allumer / éteindre votre combiné 16 Annonces 60 Annuler le rappel 52 Appel avec les crédits Skype 27 Appel interne 31 Appel par la ligne fixe 27 Appeler par la ligne fixe 26 Appeler un numéro de l'historique 27

# В

Bip de confirmation 44 Bip des touches 44 Blocage d'appel 46

# С

Caractéristiques techniques 67 Casque 29 Changer le code PIN du système 56 Changer vos batteries 13 Charge des batteries 13 Choix du pays 14 Code du réseau 47 Combiné(s) égaré(s) 54 Conférence téléphonique 32 Conformité 6 Connecter la base 12 Connecter votre chargeur 12 Contenu de la boîte 8 Contraste 43 Couper le micro 28 Créer un nouveau compte Skype 15

# D

Décrochage automatique 45 Décrocher 28 Délai de rappel (Flash) 48 Demandes contacts 38 Désactiver la sonnerie 28 Dé-souscrire un combiné 55 Durée de l'éclairage 43

# Е

Économiseur écran 43 Enregistrer un mémo 62

### F

Filtrage d'appel 62 Foire aux questions 68 Fonction pause 49 Fonctions des appels Skype 45 Format de la date 17

# G

Gérer vos contacts 37 Gestion du code régional 47 Glossaire 70

# Н

Heure d'été 17 Historique 41

## I

Icônes de l'écran 11 Installer votre combiné 12

# L

Langue 14 Langue d'affichage 43 Licences des logiciels 6 Ligne favorite 26 Liste des codes internationaux 58 Luminosité 43

# Μ

Mains-libres 28 Masquer l'identité 53 Mélodie de la sonnerie 44 Messagerie vocale 50 Messagerie vocale de la ligne fixe 51 Messages entrants 61 Mode de numérotation 48 Mode de réponse 60 Mode veille 16 Mon annonce 50

# Ν

Ne pas déranger 45 Nombre de sonneries 63 Nommer votre combiné 43

#### Ρ

Partager un contact 37 Personnalisation 43 Préfixe automatique 47 Première sonnerie 49 Pré-numérotation 26 Profil Skype 39 Puissance du signal. 16

#### R

Raccrochage automatique 45 Raccrocher 28 Rappel 52 Rappeler un numéro 42 Rappeler un numéro précédemment appelé 42 Recomposer le dernier numéro 27 Recyclage et élimination 6 Réglage de la date 17 Réglages de l'horloge 16 Réglages du réseau 56 Réglages par défaut (préprogrammés) 65 Régler l'heure 16 Régler le volume de l'écouteur 28 Réinitialiser le téléphone 56 Renvoi d'appel Skype 45 Renvoi de message 52 Répertoire 35 Répertoire partagé 35 Répondeur 59

## S

Sauvegarder un numéro de l'historique 42 Se connecter à Skype 14 Second appel Skype 29 Second appel sur la ligne fixe 29 Séparateur de la date 17 Services du réseau 50 Skype Changer d'utilisateur 23 Changer votre mot de passe 24 Changer votre statut de connexion 24 Créer un compte 23 Déconnexion 24 Messagerie vocale Skype 22 Mise à jour automatique 24 Numéros de téléphone Skype 22 Numéros Skype 22 Supprimer un compte 23 Vérifier votre compte 24 Sons des alertes 44 Souscription manuelle d'un combiné 55 Souscrire le combiné 55 Structure des menus 18 Supprimer un enregistrement 42 Système numérique de sécurité 5

# Т

Texte et chiffres 33 Transférer un appel 32

#### v

Verrouillage clavier 54 Volume de la sonnerie 44 Vue d'ensemble de la base 10 Vue d'ensemble de votre téléphone 9 Philips Consumer Lifestyle

AQ95-56F-1175KR

(Report No.)

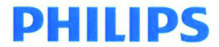

2009

(Year in which the CE mark is affixed)

# EC DECLARATION OF CONFORMITY

We, PHILIPS CONSUMER LIFESTYLE B.V.

TUSSENDIEPEN 4, 9206 AD DRACHTEN, THE NETHERLANDS

Declare under our responsibility that the electrical product(s):

PHILIPS

VoIP855

(Type version of model)

(brand name) DECT Phone (Telecommunication Terminal Equipment)

(product description)

To which this declaration relates is in confirmity with the following harmonized standards: (title, number and date of issue of the standard)

> EN 301 406 V1.5.1 (07-2003) EN 301 489-1 V1.8.1 (2008-04) EN 301 489-6 V1.2.1 (2002-08) EN 60950-1:2006 EN 5036:2001 EN 50361:2001 EN 50385:2002 EN 50385:2002

Following the provisions of :

1999/5/EC (R&TTE Directive)

And are produced under a quality scheme at least in conformity with ISO 9001 or CENELEC Permanent Documents

| The Notified Body | BABT              | performed | NB Opinion CE0168.            |
|-------------------|-------------------|-----------|-------------------------------|
|                   | (Name and number) |           | (description of intervention) |

And issued the certificate, NC/14307

Remarks:

Eindhoven, The Netherlands 21/07/2009 (place,date) Marion Post, Director Consumer care, Sustainability, Approbation & BI (signature, name and function)

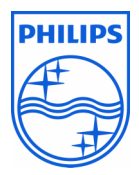

© 2008 Koninklijke Philips Electronics N.V. All rights reserved Reproduction in whole or in part is prohibited without the written consent of the copyright owner

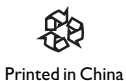